# **CMA TRONIQUE**

| Rev. | Date     | Nature of modifications                   | Writter | Approb. |
|------|----------|-------------------------------------------|---------|---------|
| Α    | 30/06/09 | Creation – Cancel and replace ME4054-EN-1 | DSM     | XS      |
| В    | 19/06/12 | Internationalization, product return      | DSM     | AH      |
|      |          |                                           |         |         |

| MU 7034 EN B<br>CMA TRONIQUE        | Page 1/50 |
|-------------------------------------|-----------|
| Alma Ingénierie (Service Technique) |           |

# CONTENTS

| 1. GENERAL PRESENTA                                                       | TION AND DESCRIPTION                                              |           |
|---------------------------------------------------------------------------|-------------------------------------------------------------------|-----------|
| 2. OPERATING RECOMM                                                       | MENDATIONS                                                        | 5         |
| 3. CONFIGURATION, SE<br>3.1 CONFIGURATION<br>3.2 SETUP<br>3.3 CALIBRATION | TUP AND GAUGING                                                   |           |
| 4. DRIVER MODE                                                            |                                                                   |           |
| 4.1 DISCHARGE: WHI<br>A. ONE DISTRIBUT                                    | CH CONFIGURATION FOR YOUR CMA TRONIQUE?<br>TION WAY               |           |
| B. ONE DISTRIBUT                                                          | ION WAY + COMPARTMENT SELECTION                                   |           |
| C. ONE DISTRIBUT<br>D. ONE DISTRIBUT                                      | TON WAY + MOTOR CONTROL (PTO)<br>TION WAY + COMPARTMENT SELECTION |           |
| F TWO DISTRIBUT                                                           | FION WAYS                                                         |           |
| F. TWO DISTRIBUT                                                          | TION WAYS+ COMPARTMENT SELECTION                                  |           |
| G. TWO DISTRIBUT                                                          | TION WAYS+ MOTOR CONTROL (PTO)                                    |           |
| H. TWO DISTRIBUT                                                          | TION WAYS + COMPARTMENT SELECTION                                 | 10        |
| + MOTOR CONI                                                              | TROL (PTO)                                                        |           |
| I. PUMPED COUN                                                            | TED/NC KULE                                                       |           |
| J. PUMPED COUN                                                            | TED/NC RULE + COMPARTMENT SELECTION                               |           |
| L PUMPED COUN                                                             | TED/NC RULE + COMPARTMENT SELECTION                               |           |
| + MOTOR CONT                                                              | FROL (PTO)                                                        |           |
| 4.2 LOADING PREPAR                                                        | SATION                                                            |           |
| 4.3 PRODUCT MOVEN                                                         | IENTS                                                             | 28        |
| 4 3.1 HOSE PURGE                                                          |                                                                   | 28        |
| 4 3.2 PRODUCT TR                                                          | ANSFER                                                            | 32        |
| 4 3 3 PRODUCT LO                                                          | ADING                                                             | 34        |
| 4 3 4 PRODUCT RE                                                          | TURN                                                              | 34        |
| 4 4 ADDITIONAL FUN                                                        | TOTIONS                                                           | 35        |
| 4 4 1 PRINT                                                               |                                                                   | 36        |
| 442 DISPLAY                                                               |                                                                   | 38        |
| 4.4.3 MAINTENANO                                                          | СЕ                                                                |           |
| 4.5 LIST OF ALARMS                                                        | OF THE CMA TRONIQUE                                               |           |
| 5. SUPERVISOR MODE                                                        |                                                                   |           |
| 5.1 CALIBRATION/GA                                                        | UGE                                                               |           |
| 5.2 SETUP                                                                 |                                                                   |           |
| 6. METROLOGICAL MO                                                        | DE                                                                |           |
| 6.1 INDICATOR REFE                                                        | RENCE                                                             |           |
| 6.2 CONFIGURATION                                                         |                                                                   |           |
| 6.3 EMA (PUMP MODE                                                        | E), EMB (NOT AVAILABLE)                                           |           |
| 6.4 EMBBEDED COMP                                                         | PUTING                                                            |           |
| 6.5 DATE AND TIME                                                         |                                                                   |           |
| ANNEX                                                                     |                                                                   |           |
|                                                                           | MU 7034 EN B                                                      |           |
|                                                                           | CMA TRONIQUE                                                      | Page 2/50 |
|                                                                           | Alma Ingénierie (Service Technique)                               |           |

## 1. GENERAL PRESENTATION AND DESCRIPTION

The CMA TRONIQUE measuring system must be fitted on road tankers to measure liquids such as fuel, diesel, off-road diesel (GNR), ethanol and ad-blue. It has no gas elimination device because its principle of functioning avoids the introduction of a gaze phase into the pump.

It performs the following functions:

- measure products when they are delivered to the station,
- monitor the reception of products (lorry/wagon),
- split compartments,
- measure product returns,

The CMA TRONIQUE measuring system comprises:

- a turbine meter
- a MICROCOMPT+ electronic calculator-indicator
- a relative pressure sensor with its associated hydraulic shock absorber
- a pump
- a sight glass just downstream the meter
- either one (or two) full hoses or an empty hose or a mix of a full hose and an empty hose
- a pneumatic valve in case of double delivery way
- if required, overfill probes
- if required, a temperature sensor
- a printer

The CMA TRONIQUE can be equipped with an additive injection device. This injection has to occur upstream the meter.

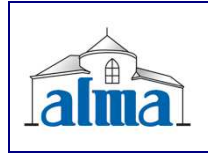

MU 7034 EN B CMA TRONIQUE Presentation of the MICROCOMPT+ calculator-indicator:

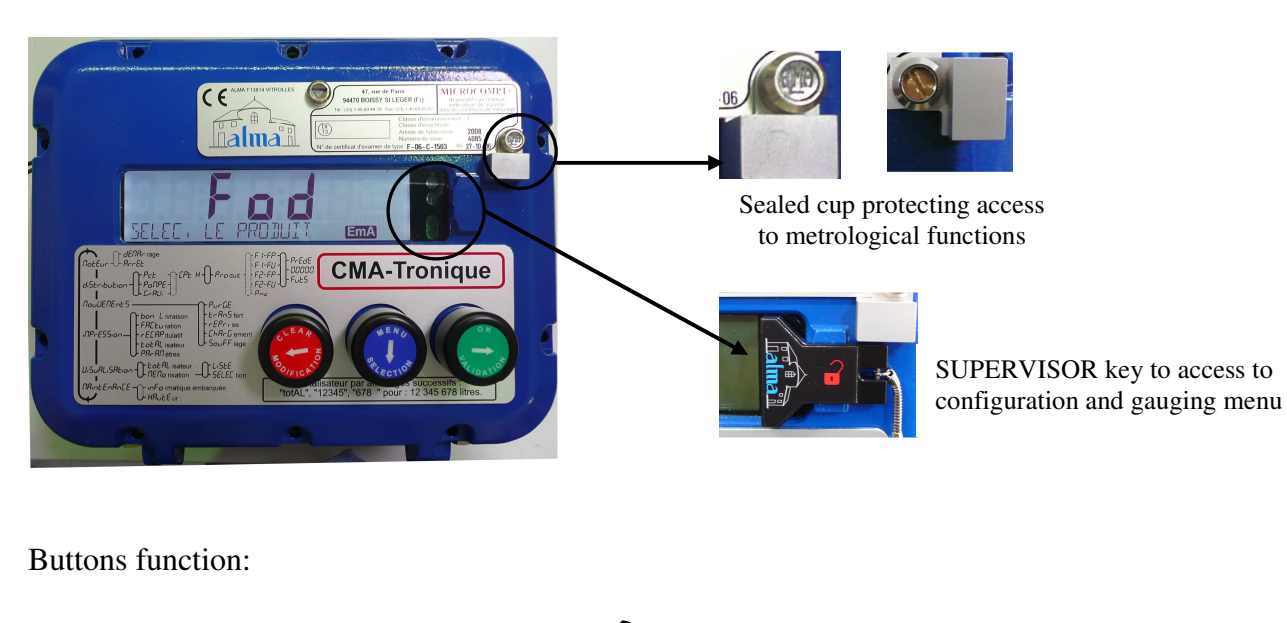

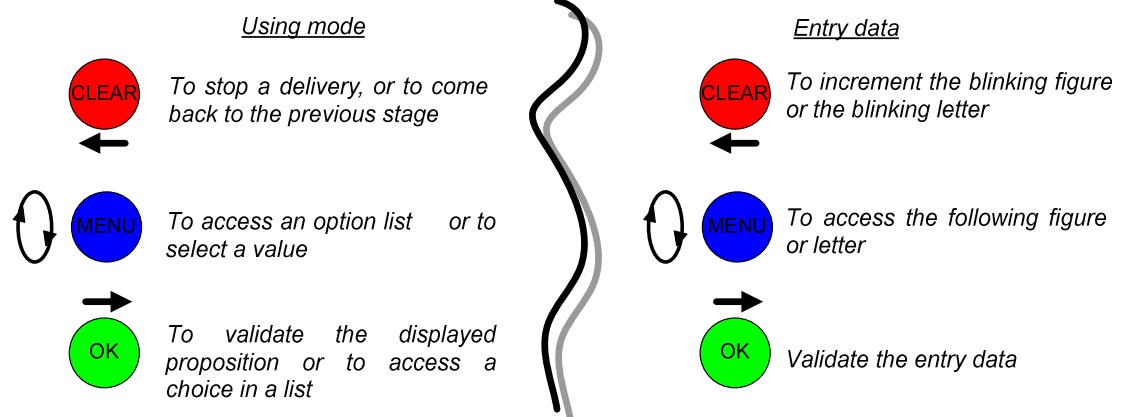

The MICROCOMPT+ calculator-indicator manages measuring operation and computerizes the measuring system defaults.

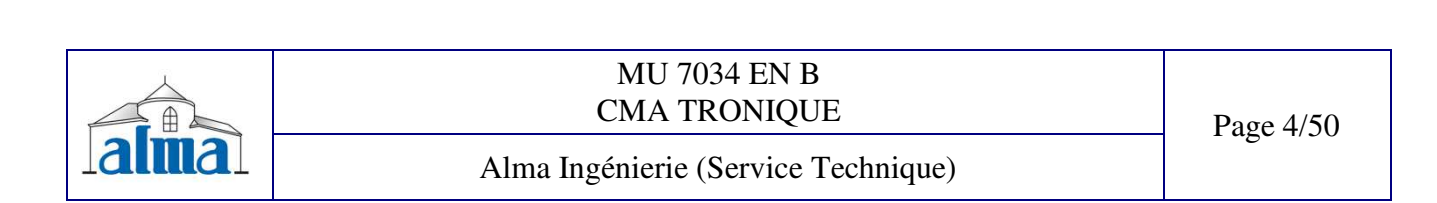

# 2. OPERATING RECOMMENDATIONS

When using the CMA TRONIQUE, the operator must make sure that the following conditions are satisfied:

- the tank operating position does not differ by +/- 2° (dependant from tank design, refer to tank manufacturer) from the horizontal reference position (to avoid product retention)
- the unloading hose must be installed to ensure an easy outflow during delivery. The maximum length of the discharge hose (3" diameter) is 12 metres;
- the operator must remain beside the metering system during delivery to stop the flow, if necessary, by closing the API valve on the outlet of the tank compartment .

# 3. CONFIGURATION, SETUP AND GAUGING

# **3.1 CONFIGURATION**

To access the METROLOGICAL mode, the MICROCOMPT+ has to be unsealed. Only an authorized person can remove the seal.

According to the METROLOGICAL configuration, the CMA TRONIQUE would manage one or two distribution ways.

Refer to METROLOGICAL MODE for configuration.

## 3.2 SETUP

To access the supervisor mode, the key must be set at the right of the MICROCOMPT display. This mode is used to set the measuring system and to access the calibration menu. Before using the CMA TRONIQUE, enter the value of the parameters such as:

- ⇒ Products: name, product type, price, additivation, correction
- $\Rightarrow$  Vehicle identification
- $\Rightarrow$  Volumes, flow rates and timing settings
- $\Rightarrow$  Printing conditions
- ⇒ Language

Refer to SUPERVISOR MODE for setup.

#### **3.3 CALIBRATION**

Having made the proving of the metering, this menu "CALIBRATION/GAUGE" allows calculating the error and the new coefficient.

Refer to SUPERVISOR MODE for details on the gauging procedure.

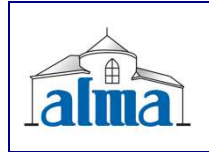

MU 7034 EN B CMA TRONIQUE

# **4. DRIVER MODE**

The use of the CMATRONIQUE measuring system depends on the hardware configuration of the truck, the features and the configuration of the equipment carried out during the putting into use.

The user menu therefore depends on several items:

- The number of distribution ways (one or two);
- The remote control;
- The number of compartments;
- The control of the compartments flaps;
- The control of the return product system (SRP);
- The distribution mode (pumped counted, pumped no counted, gravity);
- The temperature control (conversion of the volume).

There are several delivery modes:

- PRESET of the volume;
- PRESET of the volume + hose PURGE: <u>only available if the flap control is activated</u>. In addition, this mode of delivery is not proposed:
  - For a delivery with empty hose,
  - In case of pollution of the hose;
- BARRELS mode (only in low flow rate);
- FREE mode (in low or high flow rate).

While measuring, it is possible to display the following quantities:

- The instantaneous flow rate (m<sup>3</sup>/h or L/min; depending on the display unit set) in high or low flow rate delivery;
- The product height (mm);
- The temperature (°C) if it is taken into account.

Simply follow the following information:

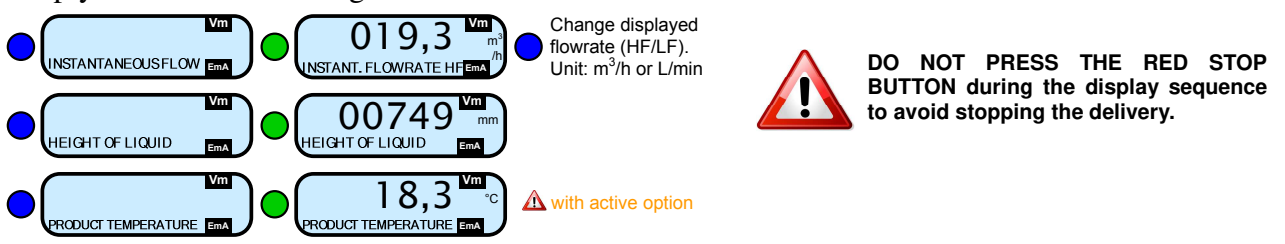

In user mode, the CMATRONIQUE displays a blinking volume which is the volume that just has been delivered.

Delivery can be performed in high or low flow. This choice is made for pumped deliveries at the display of the message 'START HF DISCHARGE'. The blue MENU BUTTON switches on the display 'START LF DISCHARGE'. The choice is made by pressing the green OK BUTTON. Switching is possible during the delivery.

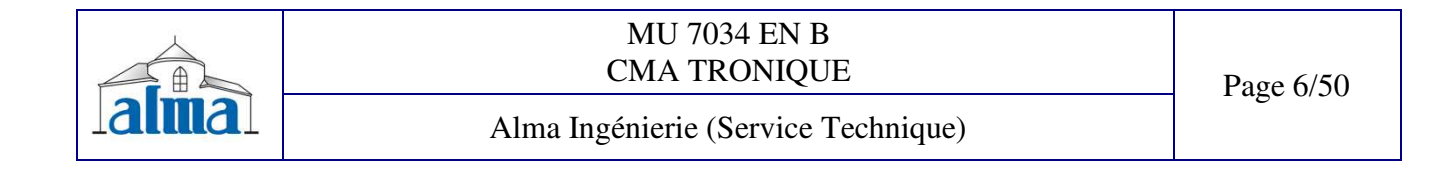

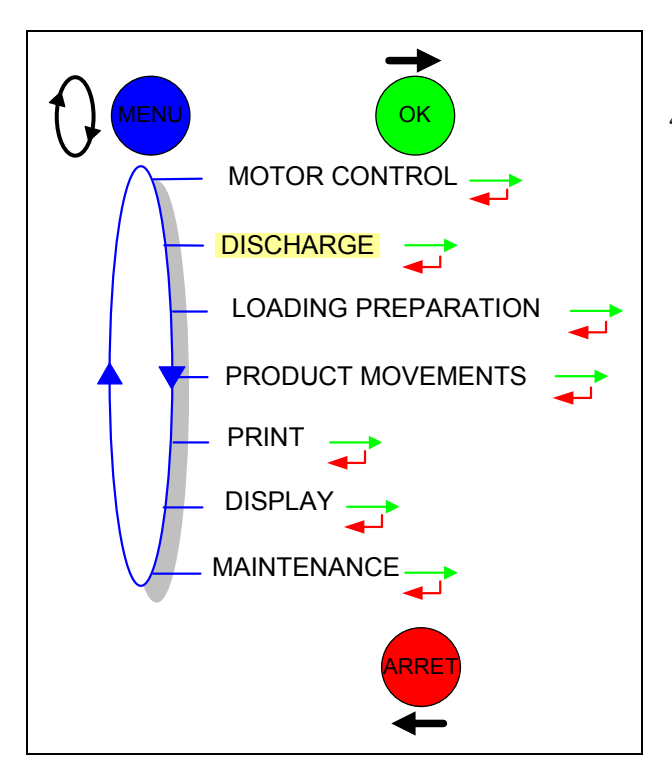

# 4.1 DISCHARGE: WHICH CONFIGURATION FOR YOUR CMA TRONIQUE?

| A | One distribution way                                                  | 8  |
|---|-----------------------------------------------------------------------|----|
| В | One distribution way + compartment selection                          | 9  |
| С | One distribution way + motor control (PTO)                            | 10 |
| D | One distribution way + compartment selection + motor control (PTO)    | 12 |
| E | Two distribution ways                                                 | 14 |
| F | Two distribution ways + compartment selection                         | 15 |
| G | Two distribution ways + motor control (PTO)                           | 16 |
| Η | Two distribution ways + compartment selection + motor control (PTO)   | 18 |
| Ι | Pumped counted /nc rule                                               | 20 |
| J | Pumped counted /nc rule + compartment selection                       | 21 |
| Κ | Pumped counted /nc rule + motor control (PTO)                         | 23 |
| L | Pumped counted /nc rule + compartment selection + motor control (PTO) | 25 |

LEGEND:

Press the button (red, blue or green) as many times as necessary to display the next message

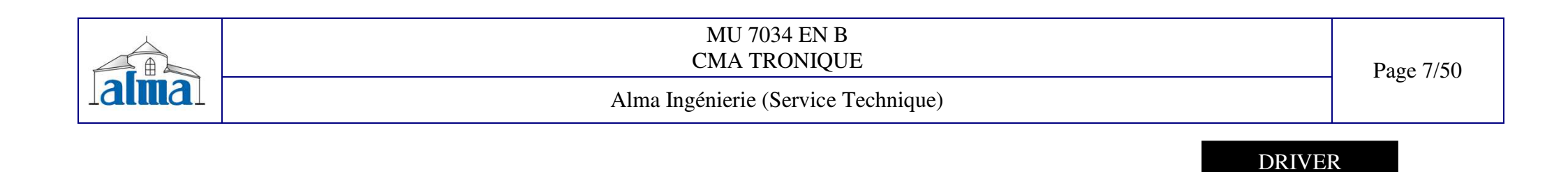

#### A. ONE DISTRIBUTION WAY

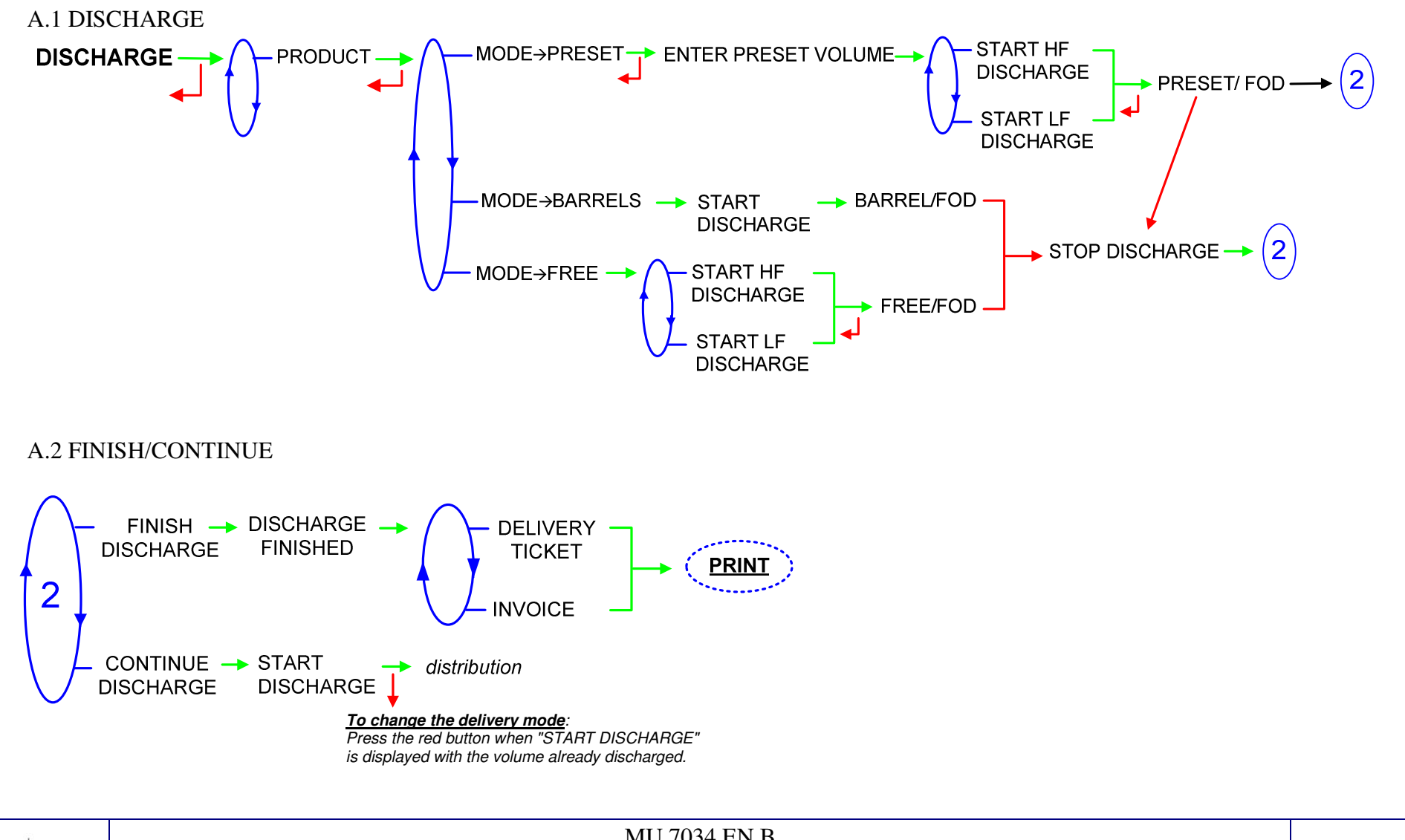

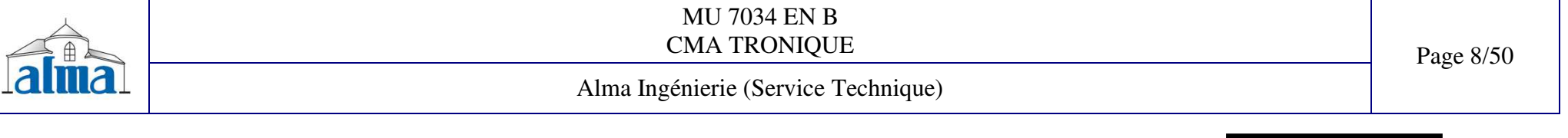

#### B. ONE DISTRIBUTION WAY + COMPARTMENT SELECTION

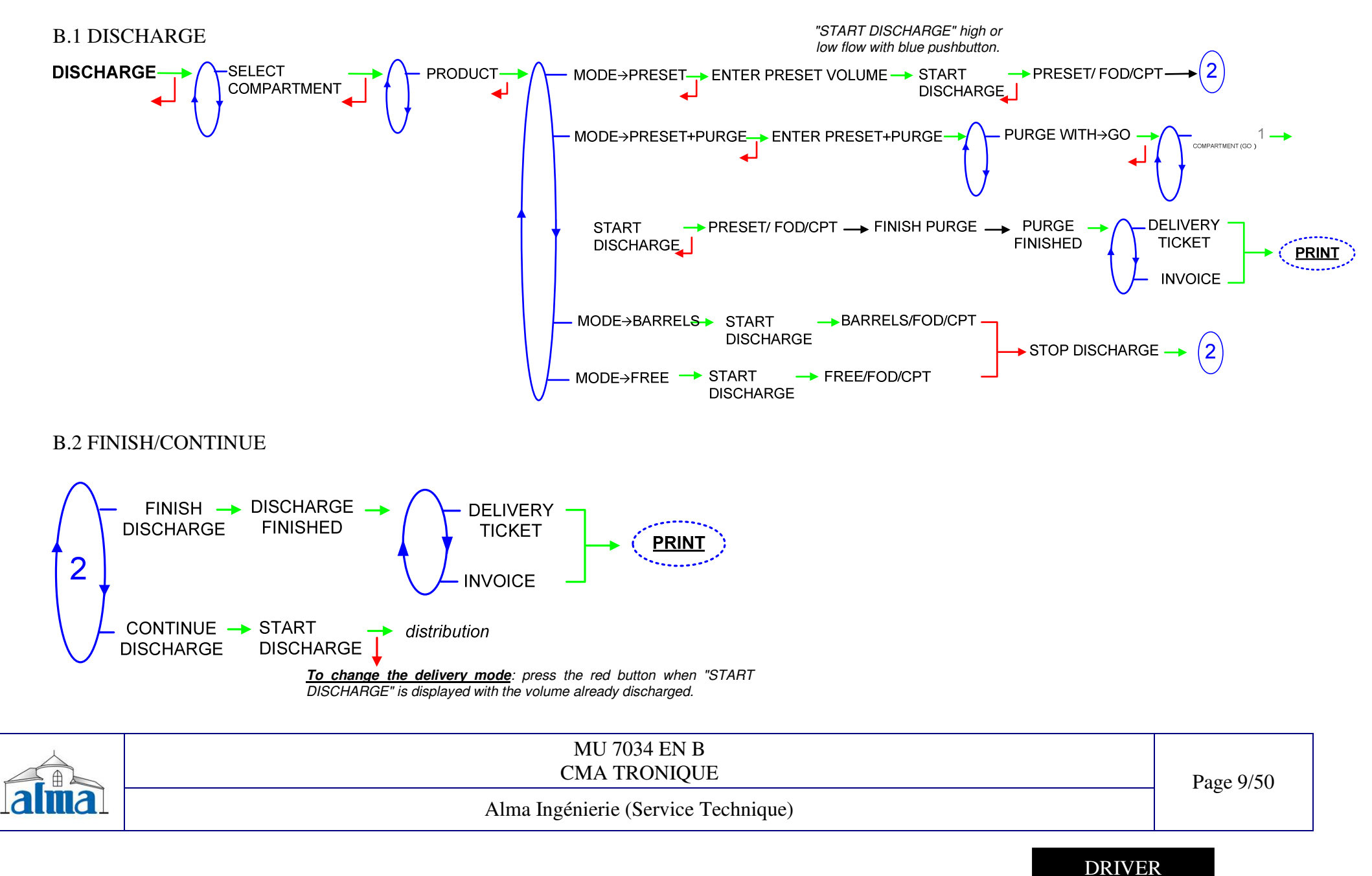

#### C. ONE DISTRIBUTION WAY + MOTOR CONTROL (PTO)

C.1 DISCHARGE The commands for the pump clutch/declutching and for the power take-off control are realised by the **MOTOR CONTROL** MOTOR→START MICROCOMPT device at the beginning and at the end of distribution. MOTOR->STOP--> DISCHARGE C.1.1 PUMPED MODE COUNTED "START DISCHARGE" high or low flow with blue pushbutton. MODE→PRESET → ENTER PRESET → DECLUTCH → ENGAGE PTO → START → PRESET/ FOI SELECT PUMPED IN PROGRESS DISCHARGE PRODUCT VOLUME MODE COUNTED MODE→BARRELS → DECLUTCH → ENGAGE PTO→ START ---> BARRELS/FOD-**IN PROGRESS** DISCHARGE STOP DISCHARGE FREE / FOD MODE→FREE → DECLUTCH → ENGAGE PTO → START DISCHARGE 🕳 IN PROGRESS

| MU 7034 EN B<br>CMA TRONIQUE        | Page 10/50  |
|-------------------------------------|-------------|
| Alma Ingénierie (Service Technique) | 1 480 10/00 |
|                                     |             |

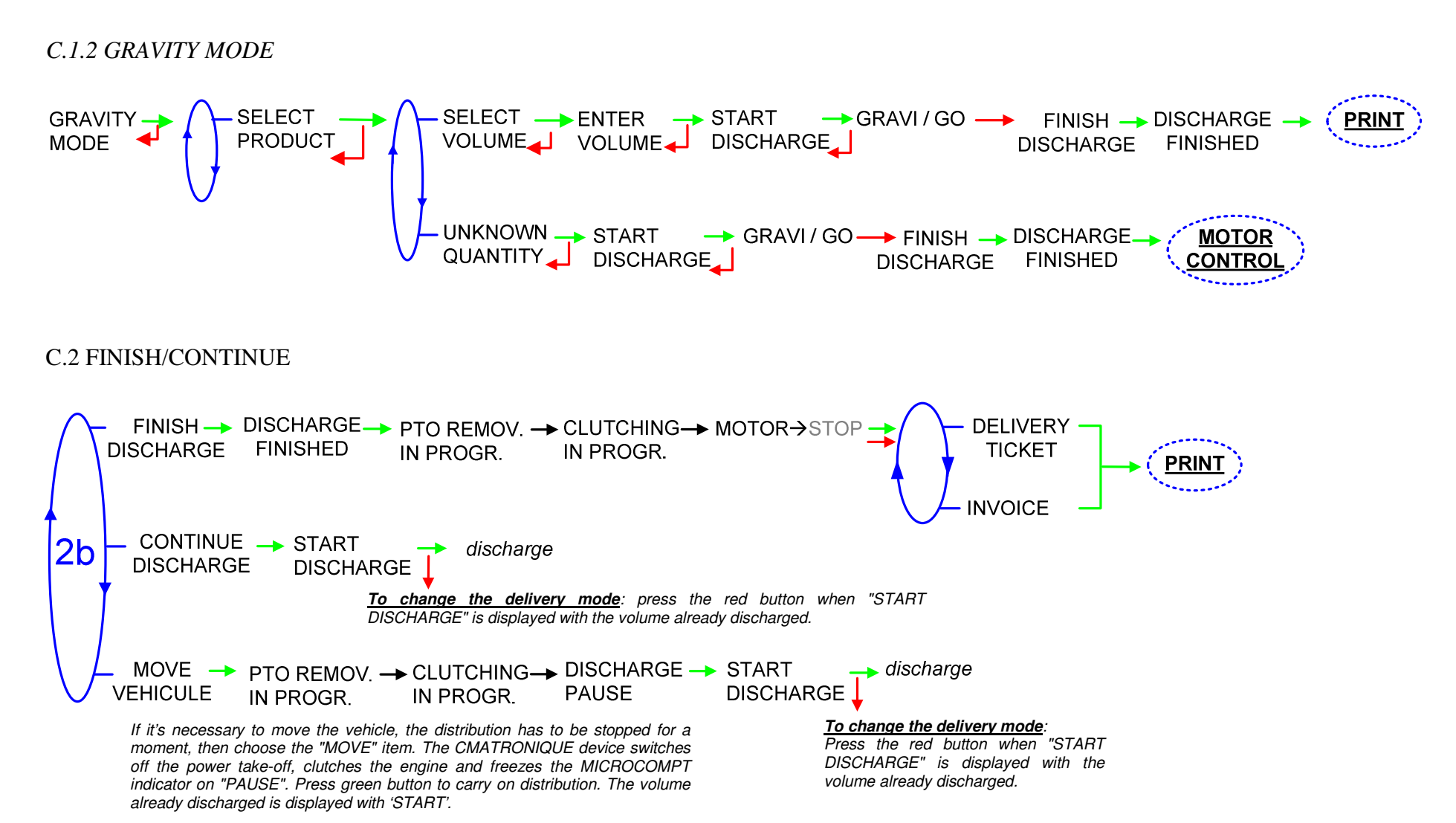

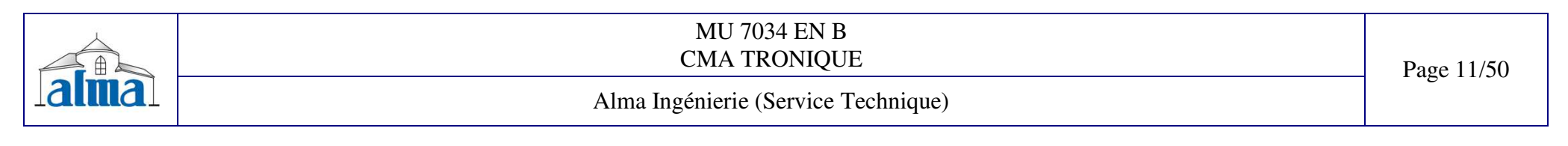

#### D. ONE DISTRIBUTION WAY + COMPARTMENT SELECTION + MOTOR CONTROL (PTO)

D.1 DISCHARGE

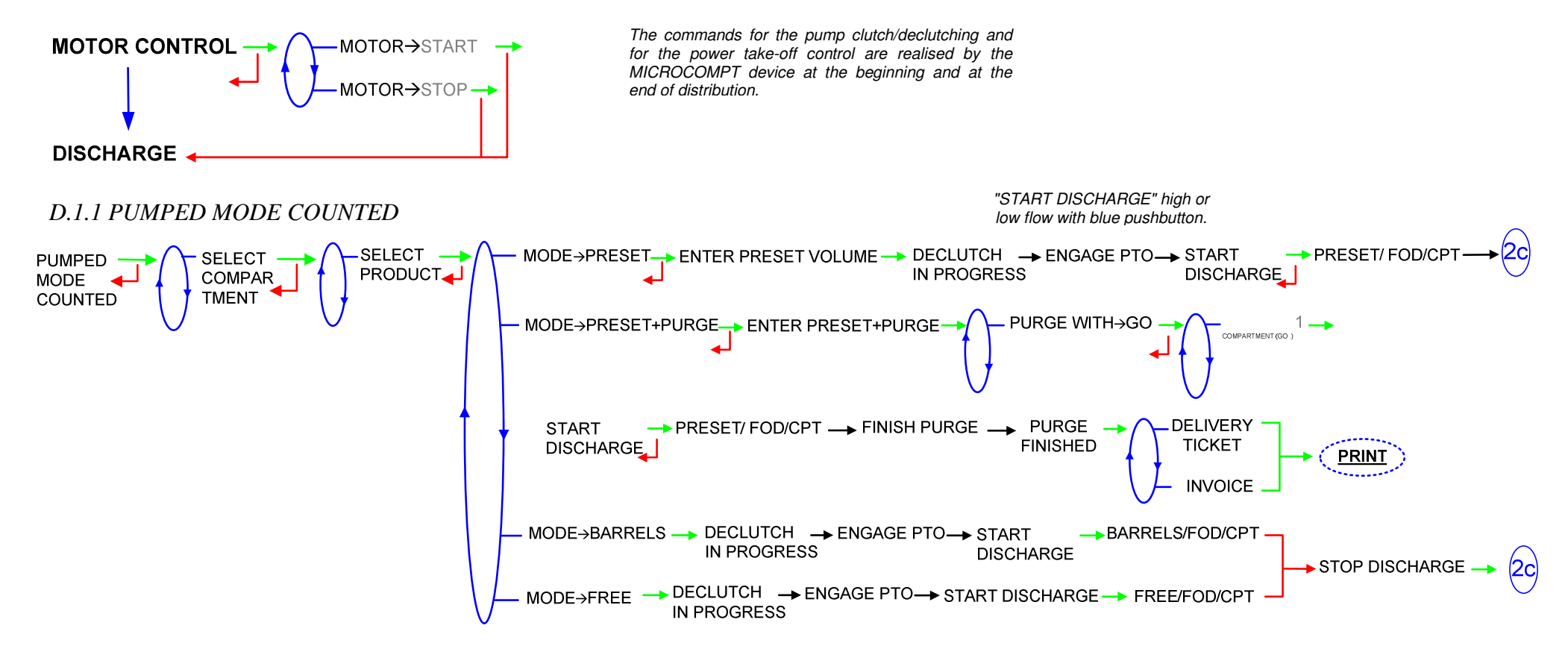

| MU 7034 EN B<br>CMA TRONIQUE        | Page 12/50 |
|-------------------------------------|------------|
| Alma Ingénierie (Service Technique) | 6          |
| DRIVE                               | 2          |

FORM DOC 011 A

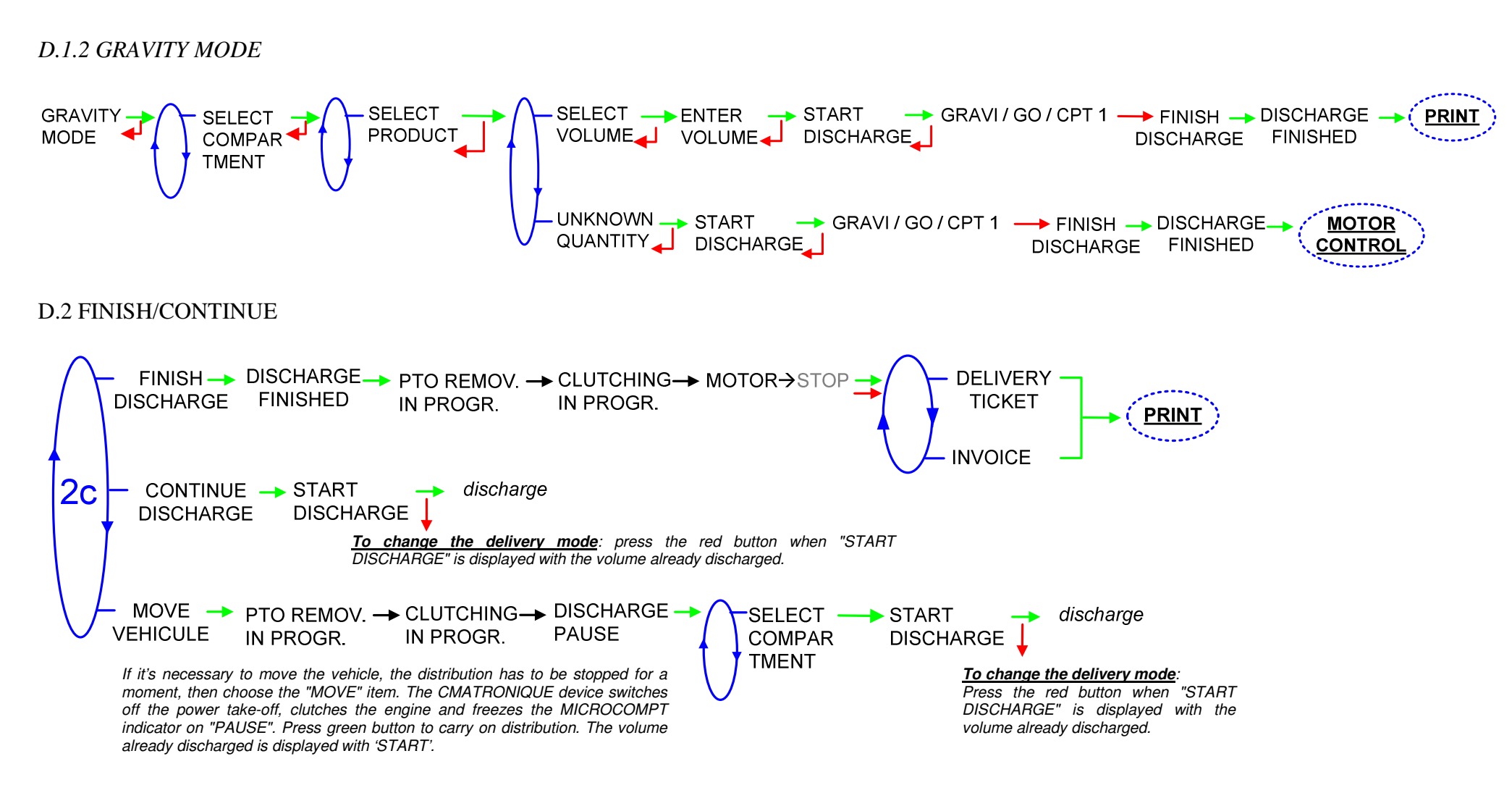

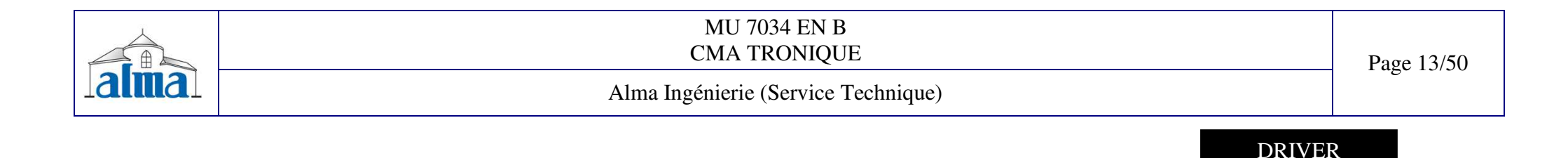

#### E. TWO DISTRIBUTION WAYS

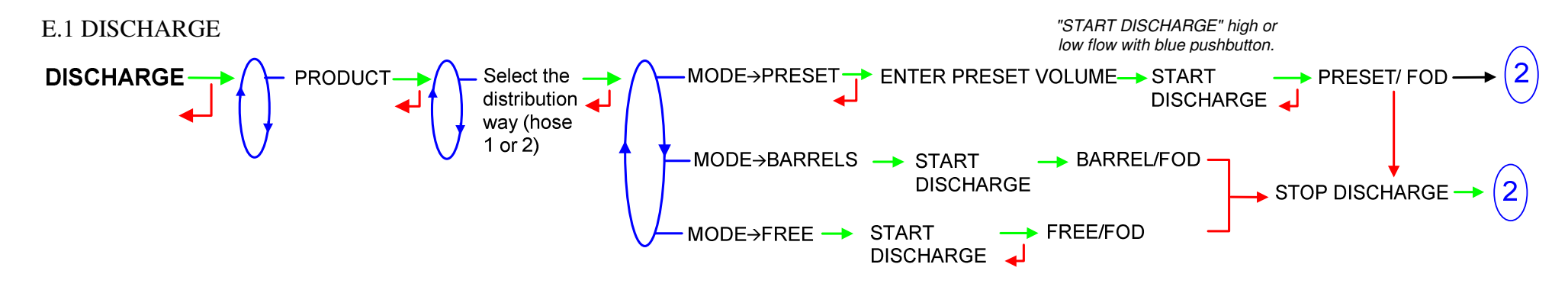

E.2 FINISH/CONTINUE

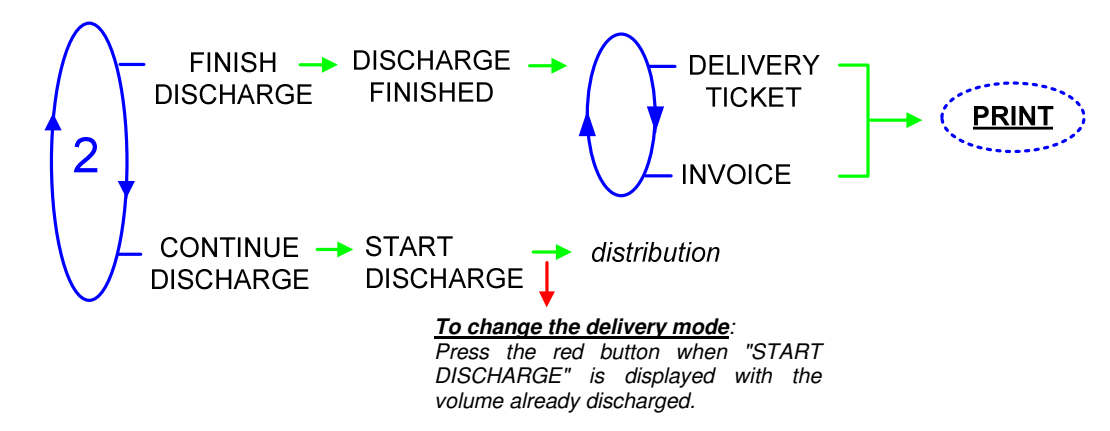

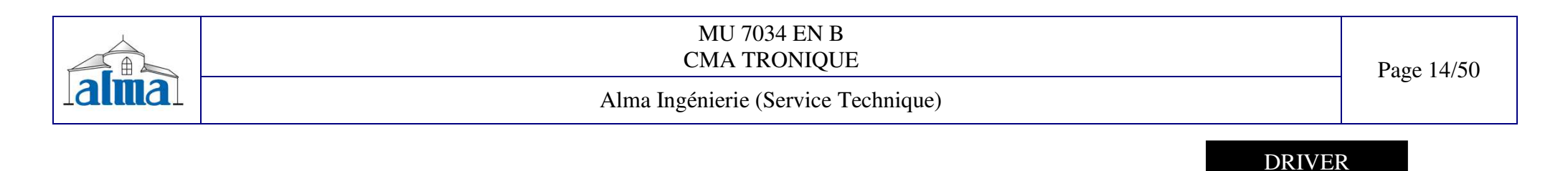

#### F. TWO DISTRIBUTION WAYS+ COMPARTMENT SELECTION

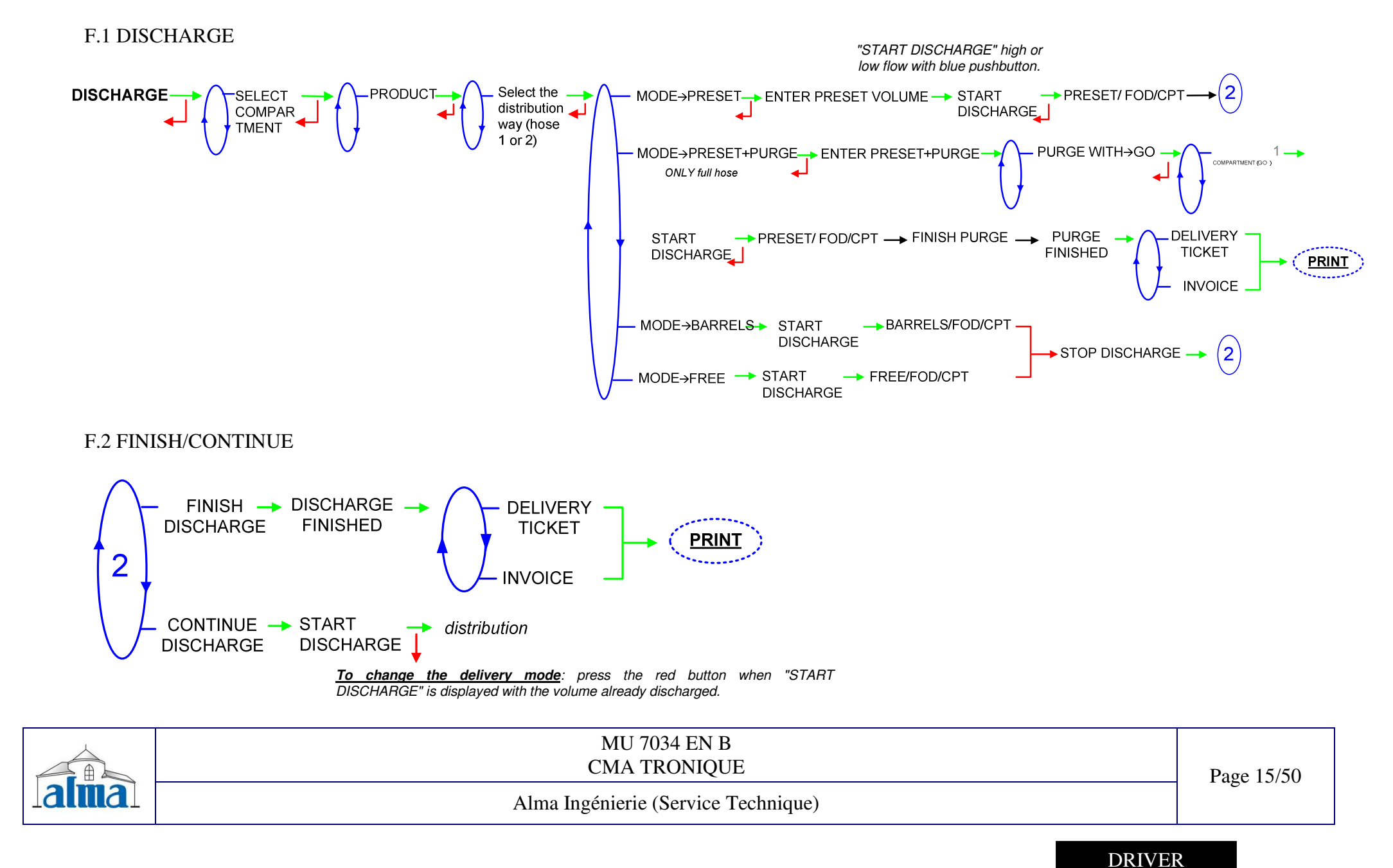

#### G. TWO DISTRIBUTION WAYS + MOTOR CONTROL (PTO)

G.1 DISCHARGE

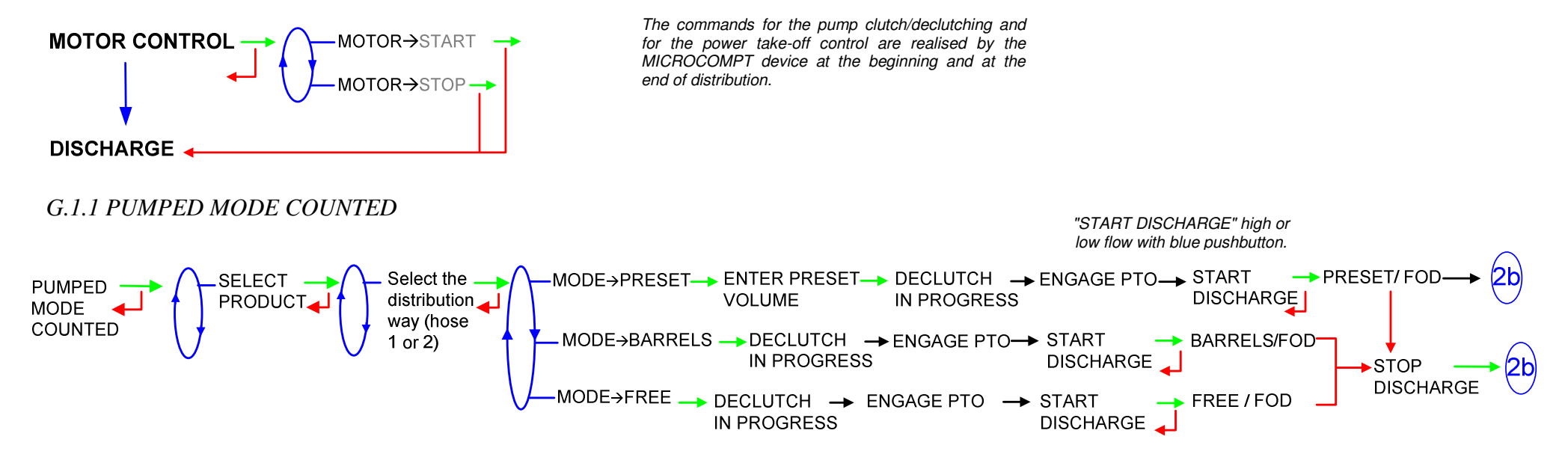

| MU 7034 EN B<br>CMA TRONIQUE        | Page 16/50  |
|-------------------------------------|-------------|
| Alma Ingénierie (Service Technique) | 1 uge 10/50 |
|                                     |             |

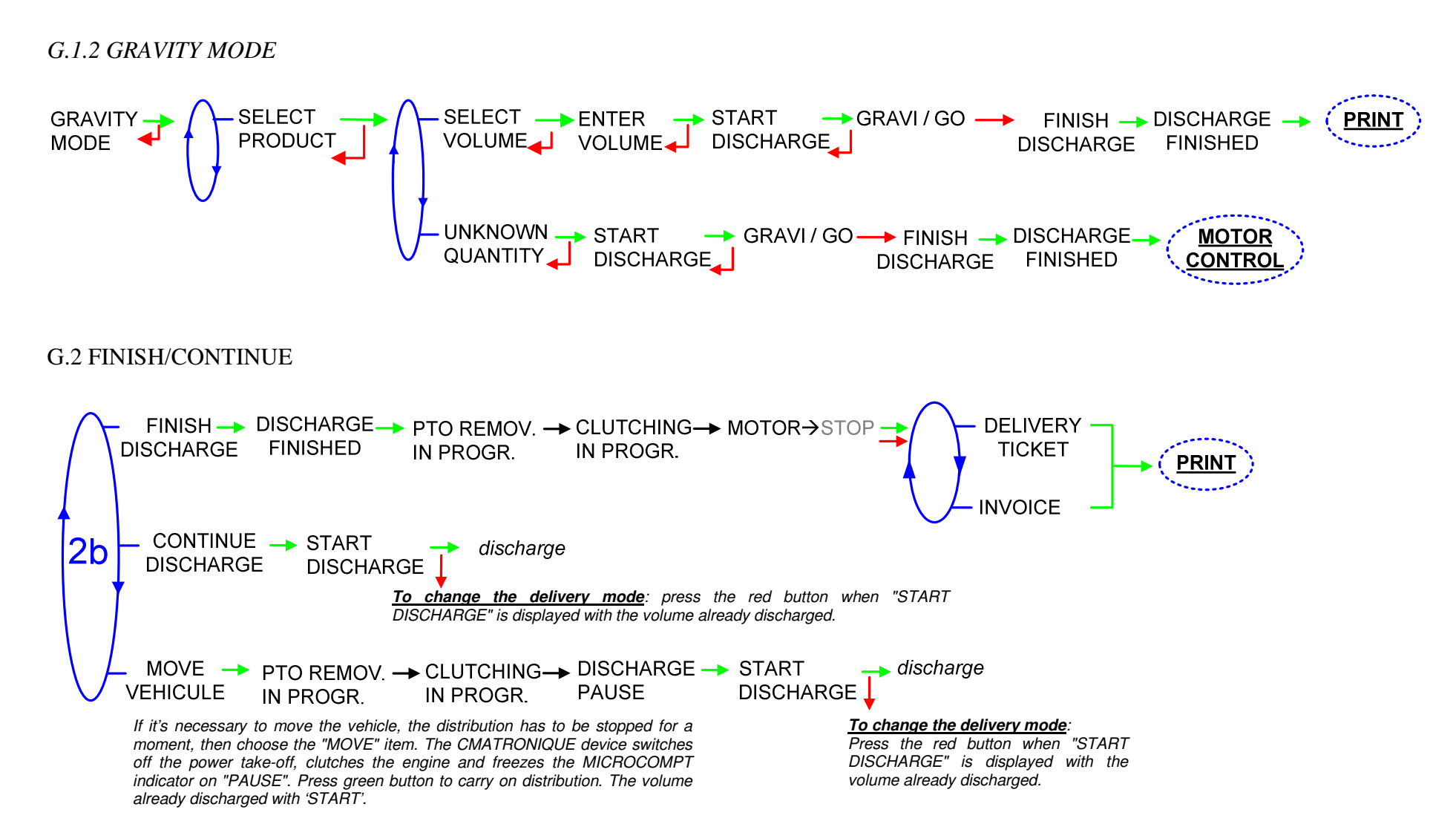

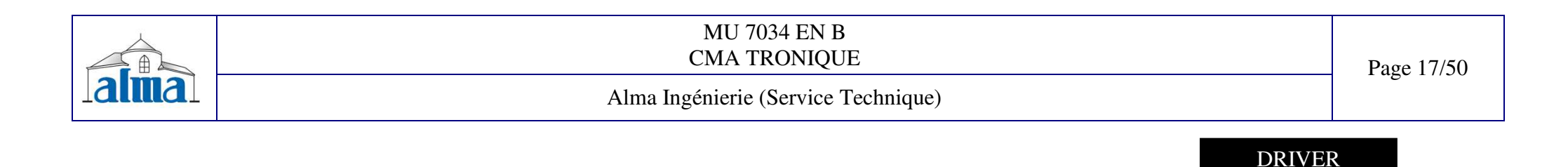

#### H. TWO DISTRIBUTION WAYS + COMPARTMENT SELECTION + MOTOR CONTROL (PTO)

H.1 DISCHARGE

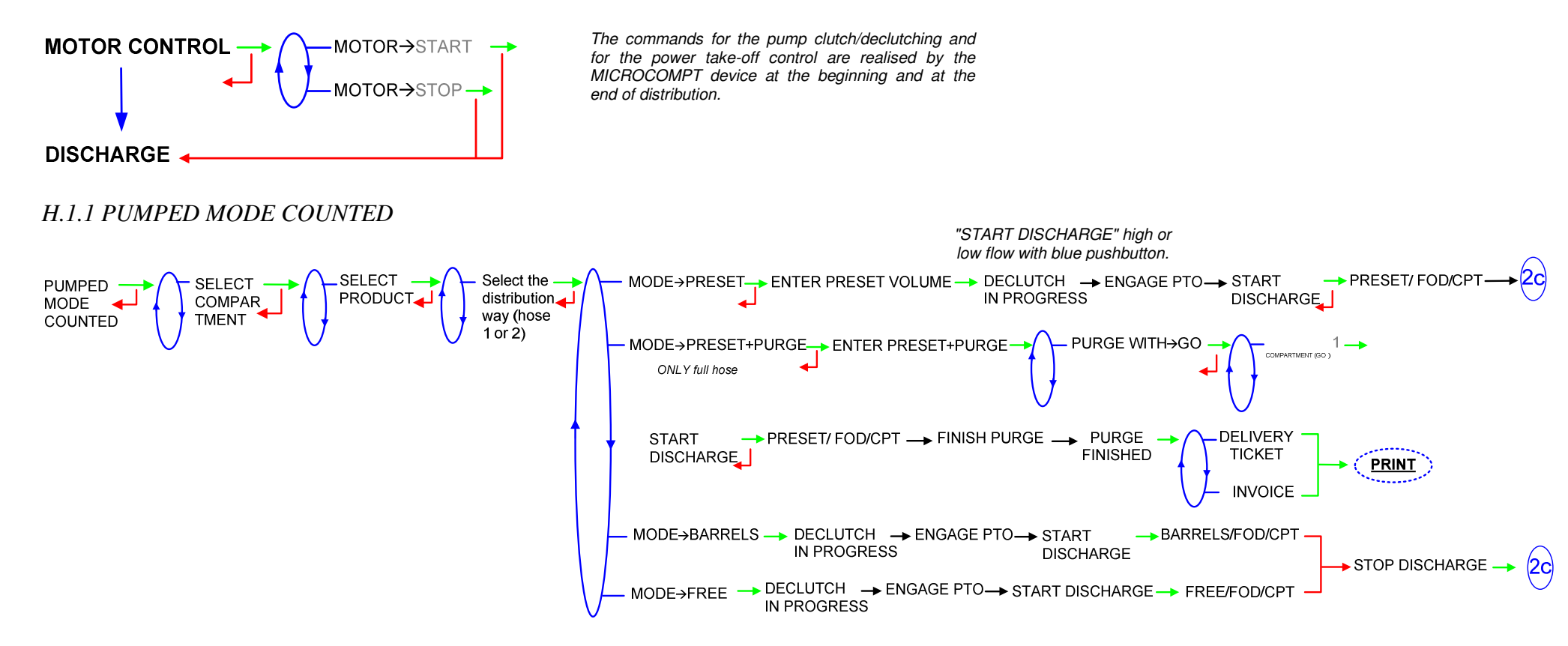

| MU 7034 EN B<br>CMA TRONIQUE        | Page 18/50 |
|-------------------------------------|------------|
| Alma Ingénierie (Service Technique) |            |

FORM DOC 011 A

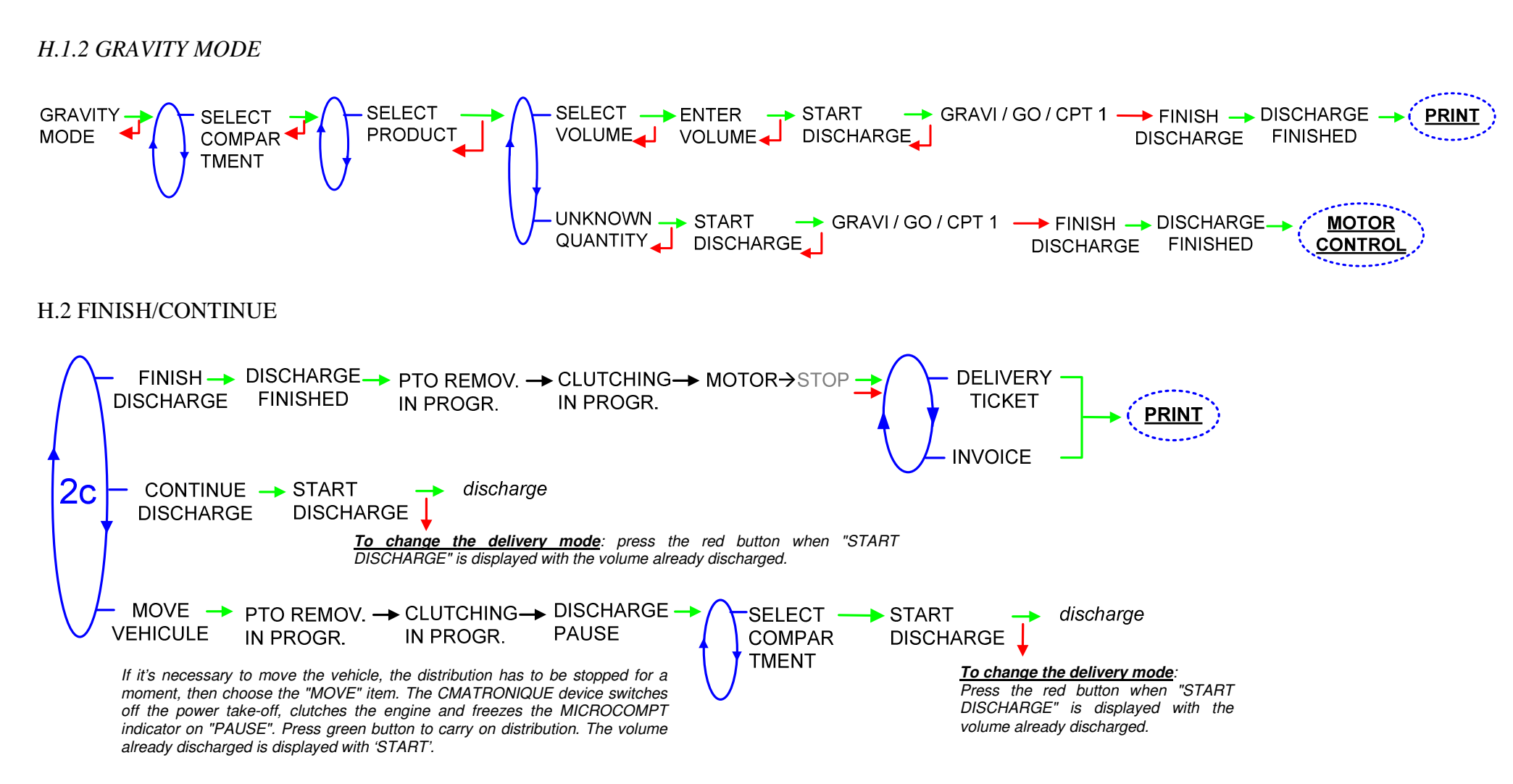

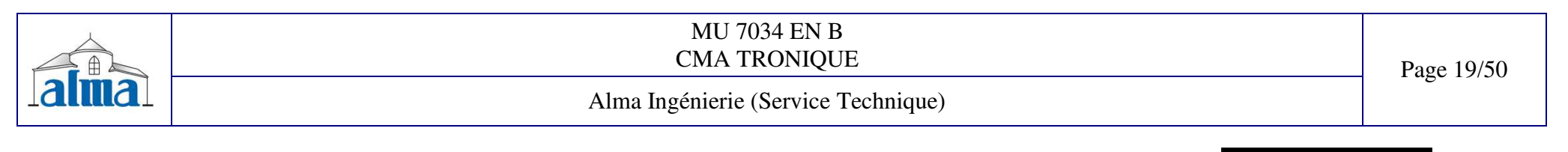

#### I. PUMPED COUNTED/NC RULE

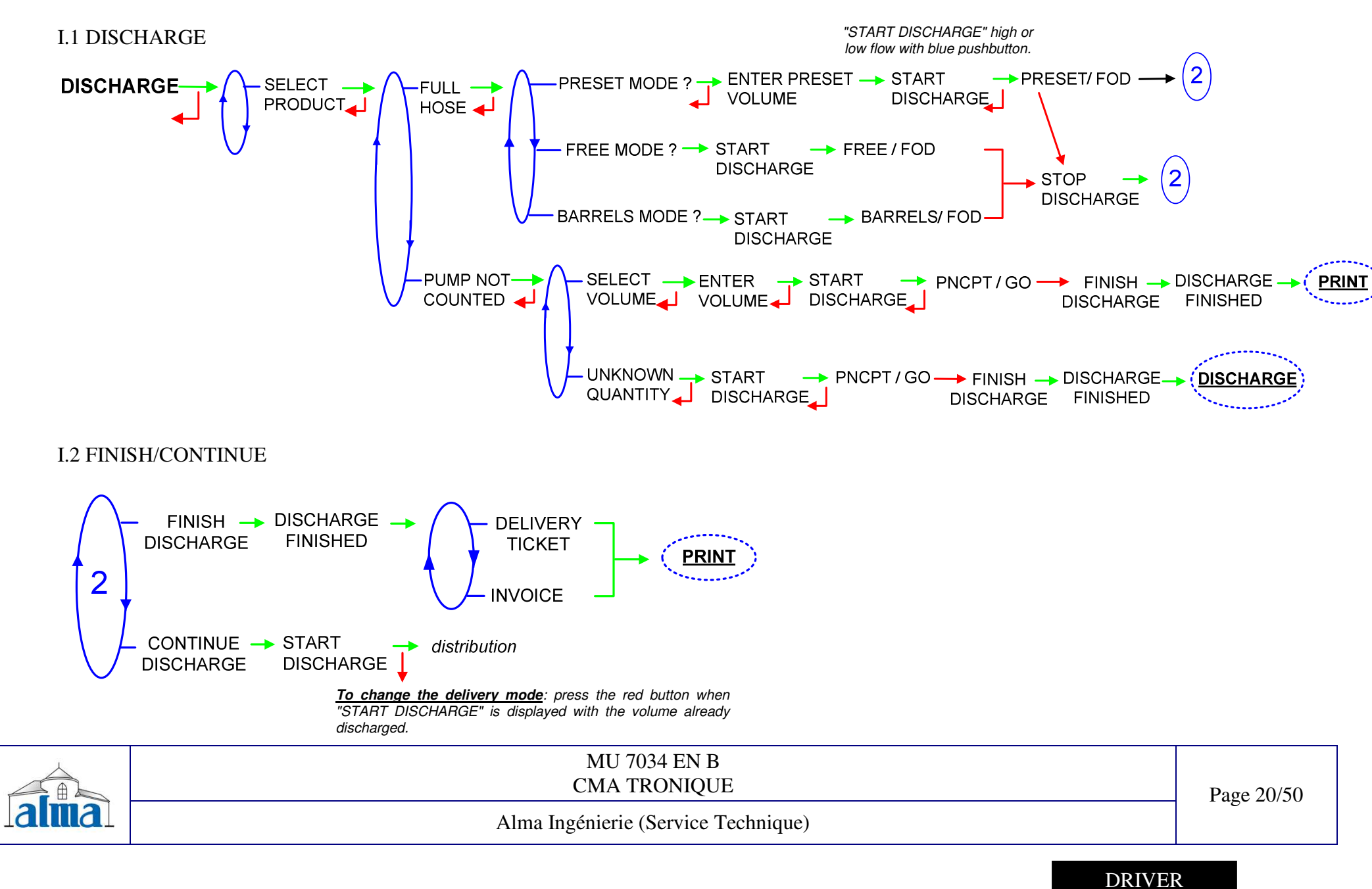

#### J. PUMPED COUNTED/NC RULE + COMPARTMENT SELECTION

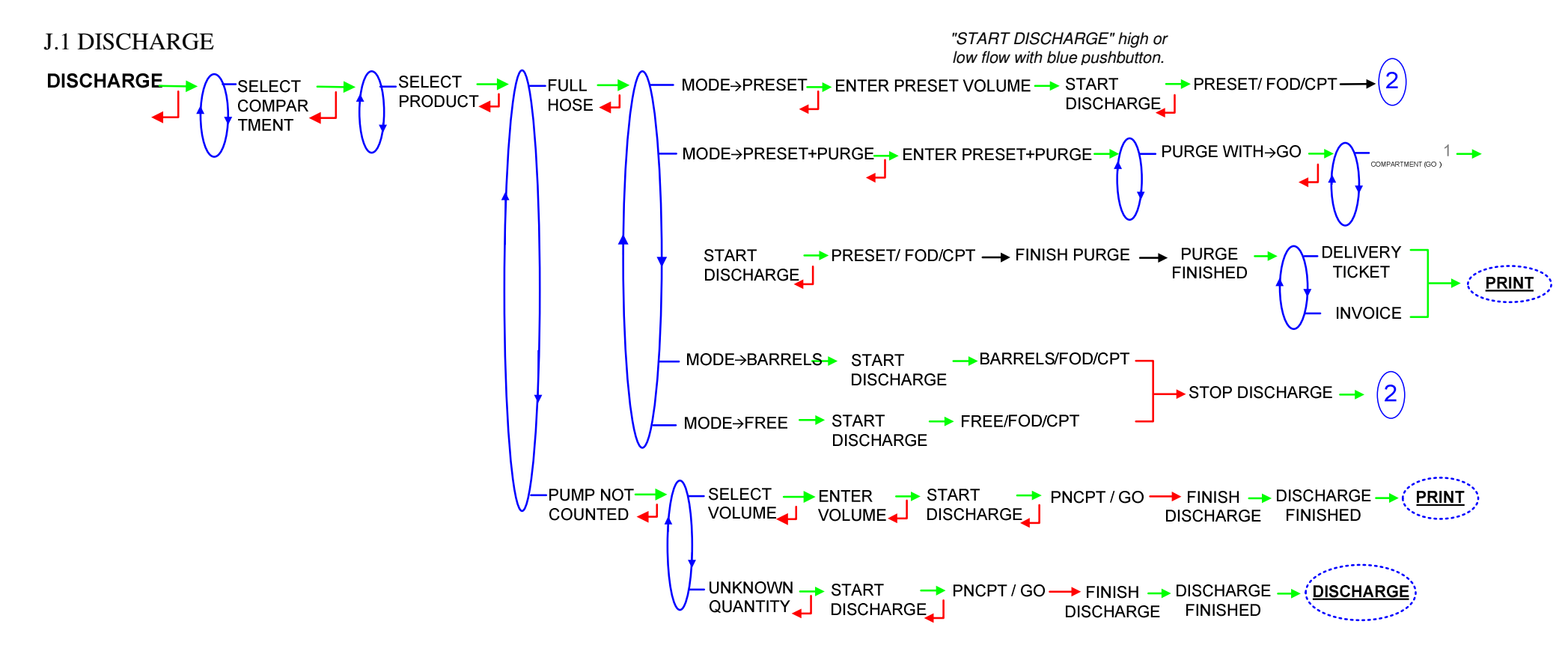

| MU 7034 EN B<br>CMA TRONIQUE        | Page 21/50    |
|-------------------------------------|---------------|
| Alma Ingénierie (Service Technique) | 1 480 - 170 0 |
|                                     |               |

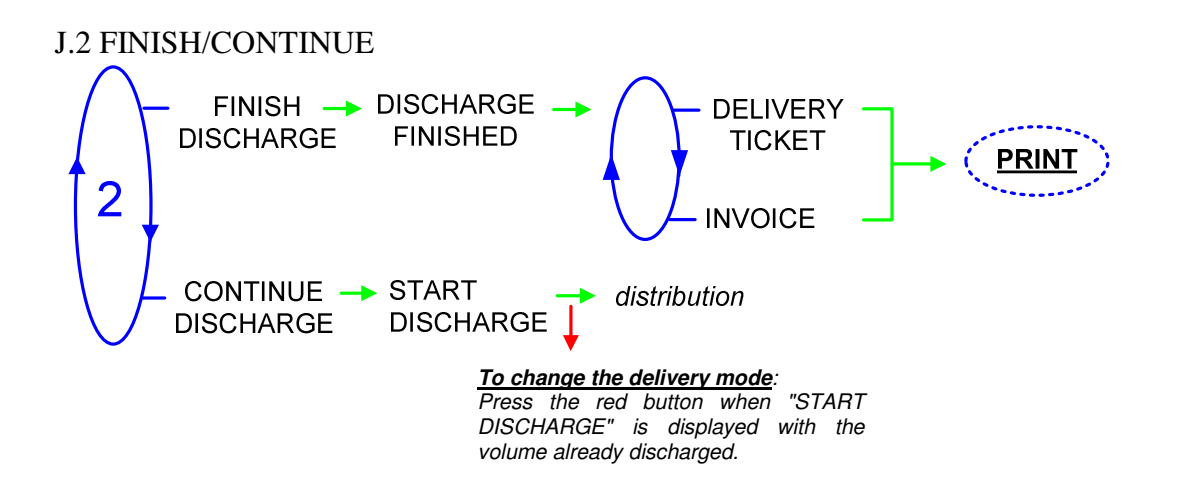

| MU 7034 EN B<br>CMA TRONIQUE        | Page 22/50 |
|-------------------------------------|------------|
| Alma Ingénierie (Service Technique) |            |
| DRIVE                               | R          |

#### K. PUMPED COUNTED/NC RULE + MOTOR CONTROL (PTO)

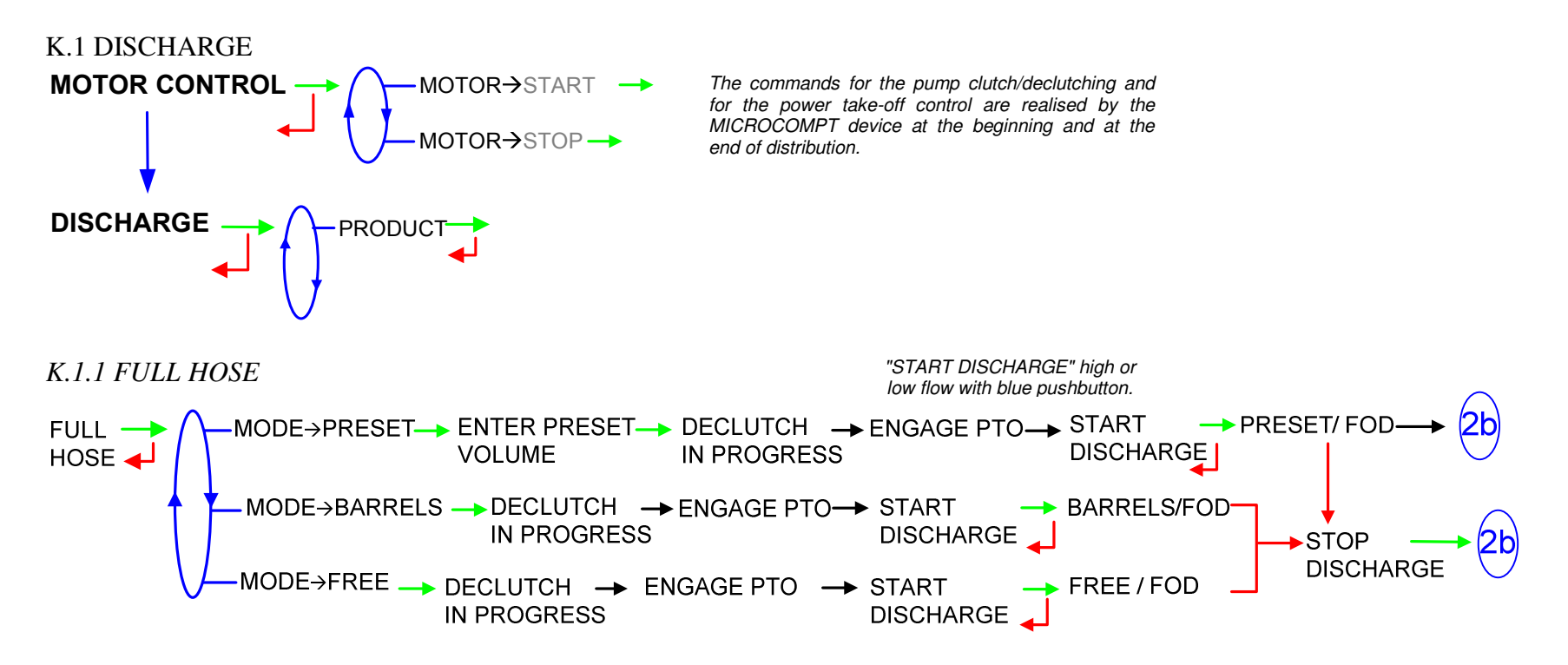

|      | MU 7034 EN B<br>CMA TRONIQUE        | Page 23/50   |
|------|-------------------------------------|--------------|
| alma | Alma Ingénierie (Service Technique) | 1 480 2010 0 |

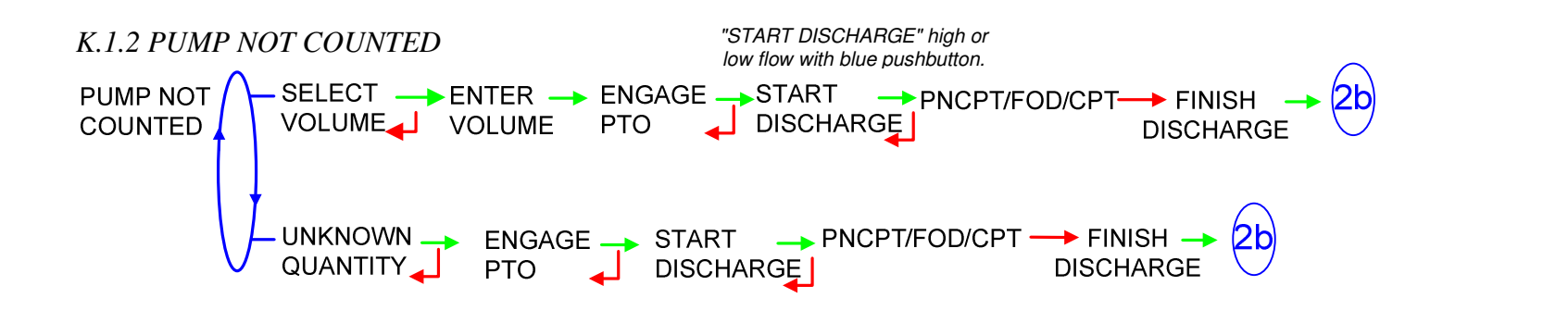

#### K.2 FINISH/CONTINUE

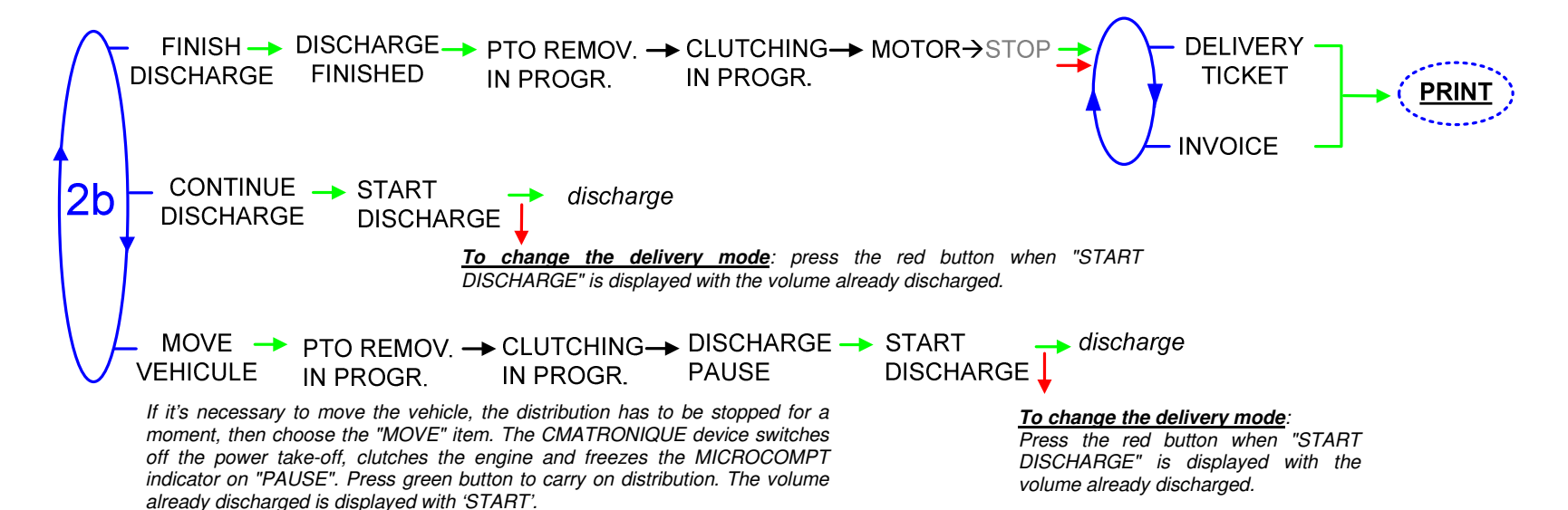

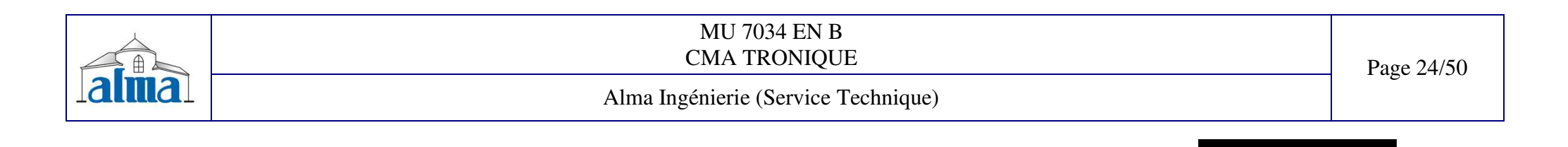

#### L. PUMPED COUNTED/NC RULE + COMPARTMENT SELECTION + MOTOR CONTROL (PTO)

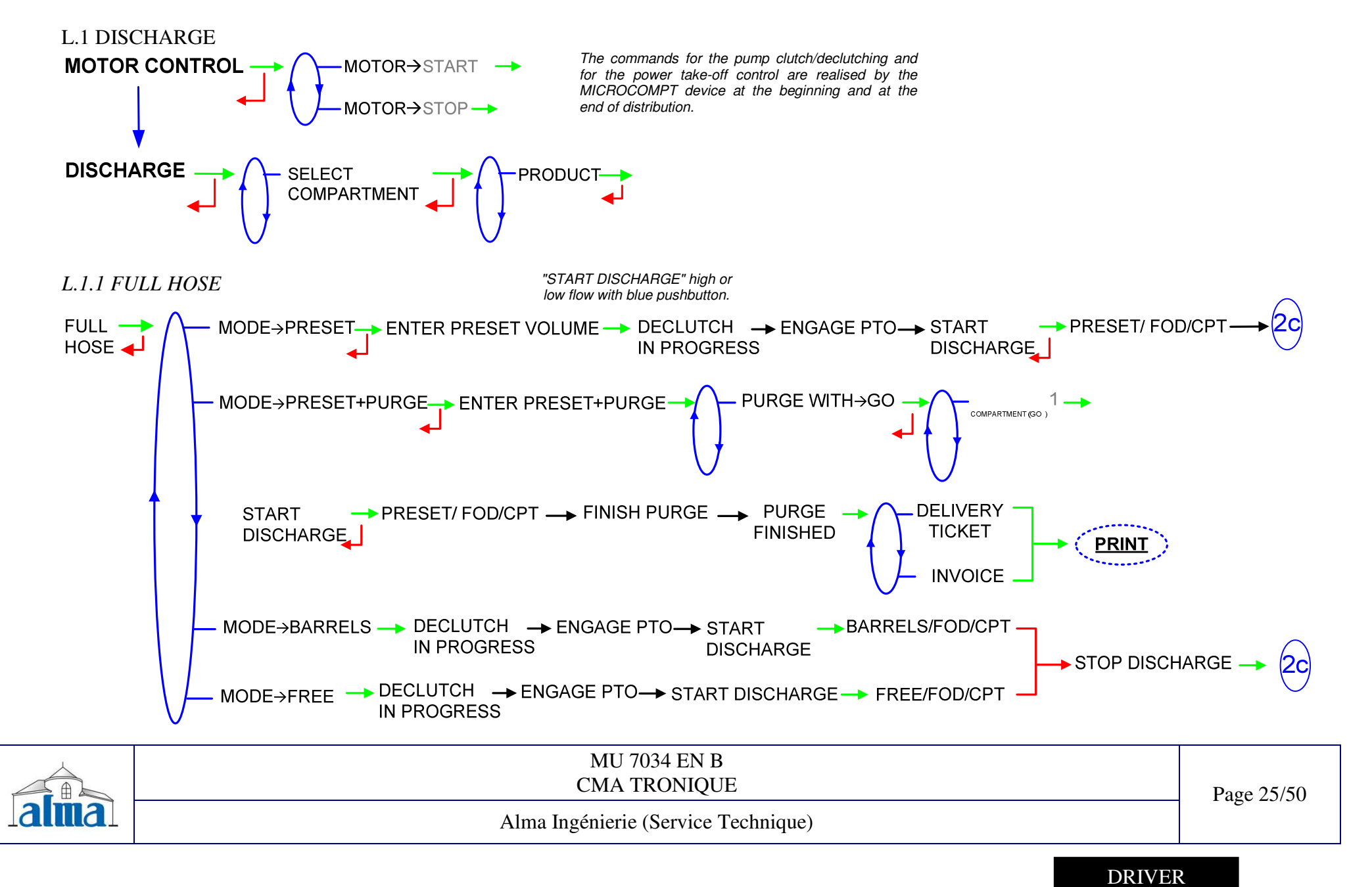

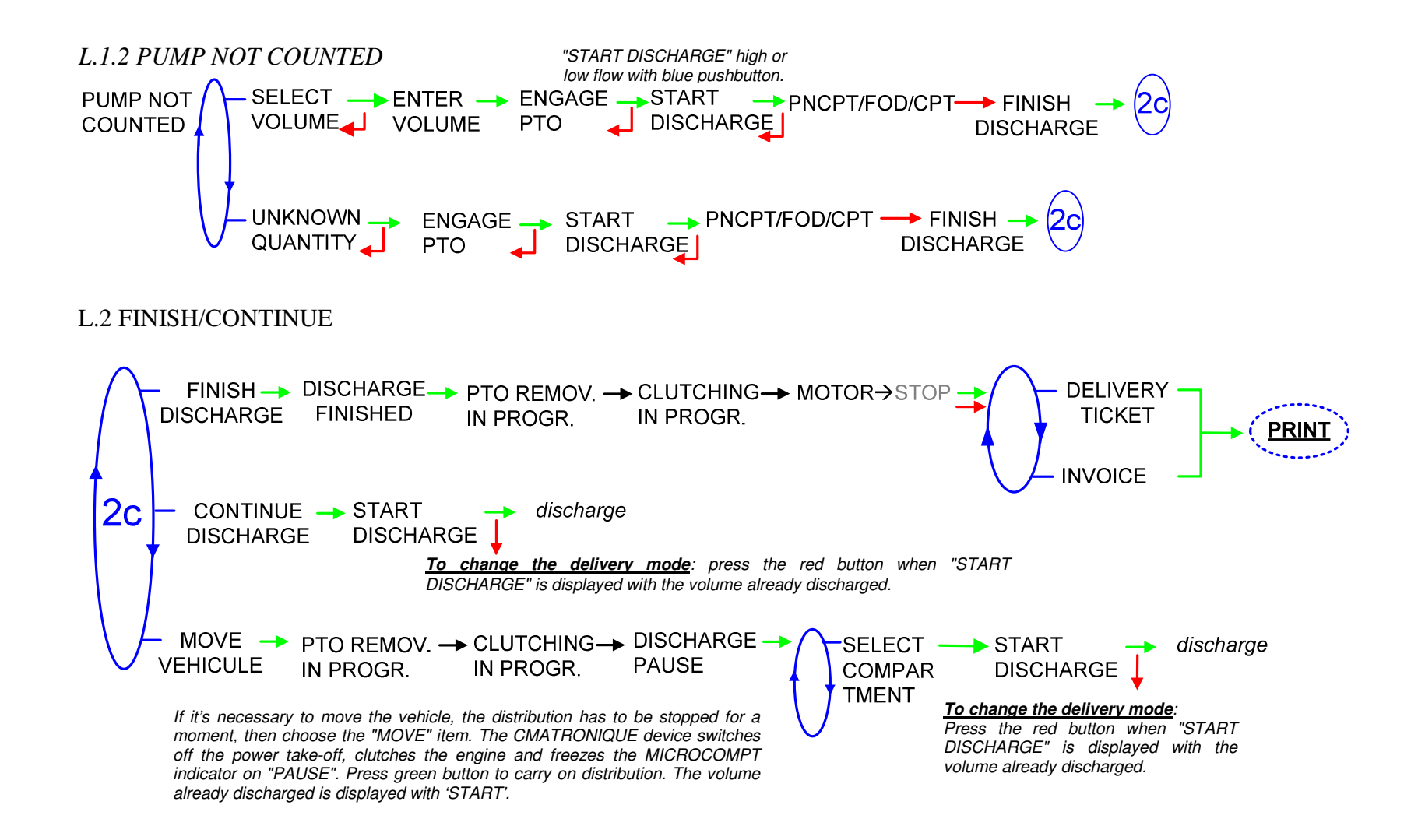

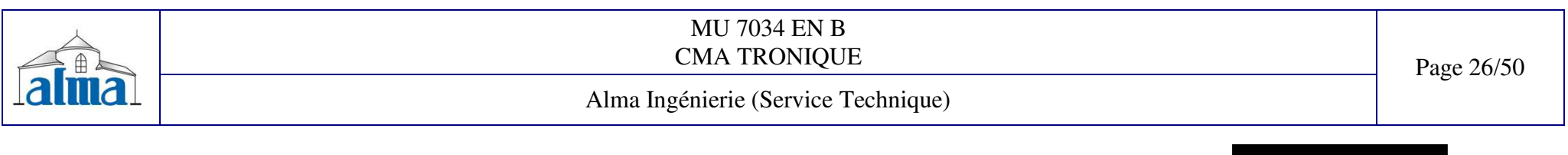

4.2 LOADING PREPARATION: In case of rupture during delivery, this menu guarantees the quality of the product delivered later on.

Before filling an empty compartment, use the LOADING PREPARATION menu (at least 30 minutes after rupture) to guaranty that the compartment is really empty. Then fill the compartment. The quality of the product delivered hereafter is guaranteed.

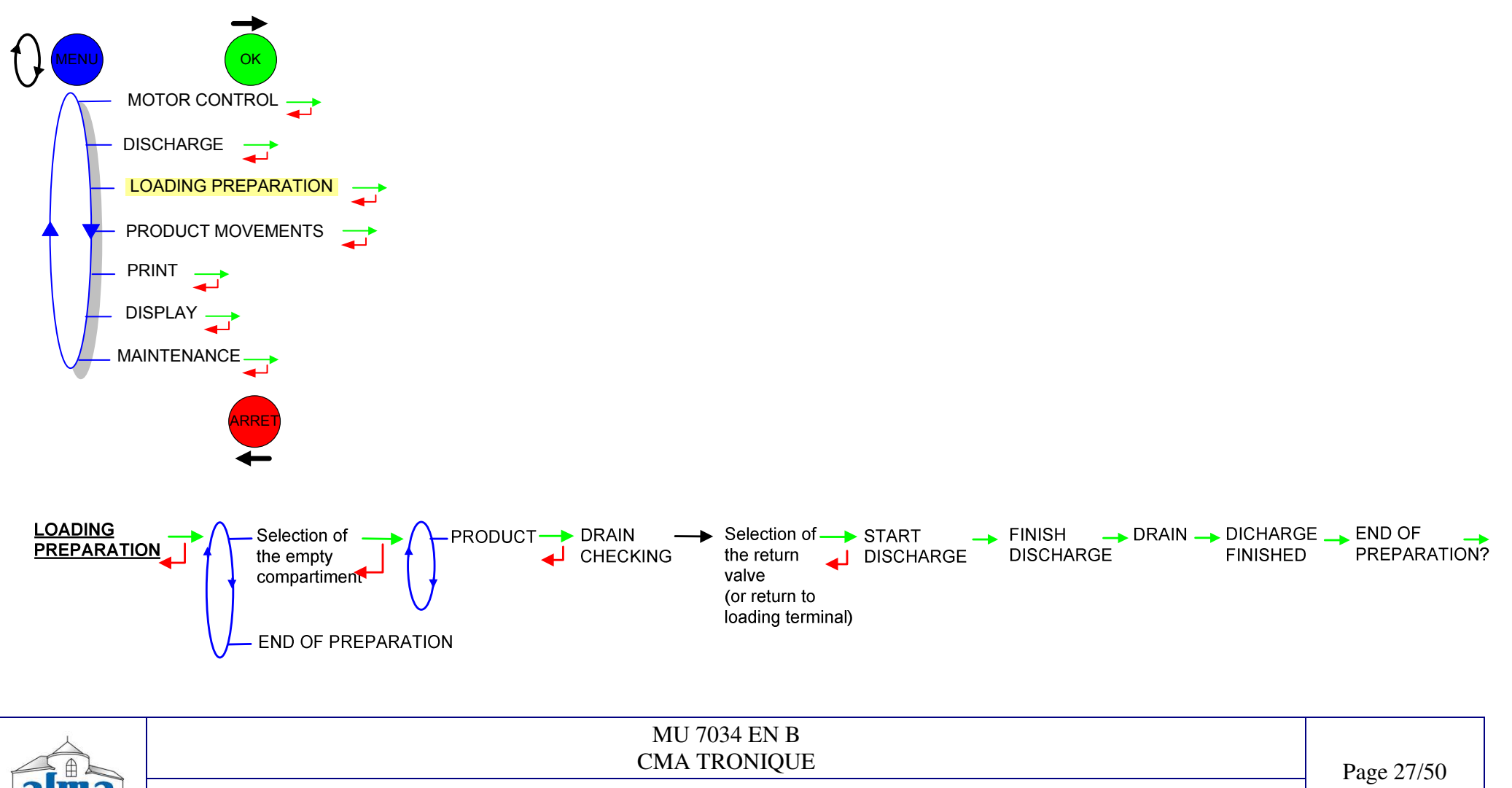

Alma Ingénierie (Service Technique)

#### **4.3 PRODUCT MOVEMENTS**

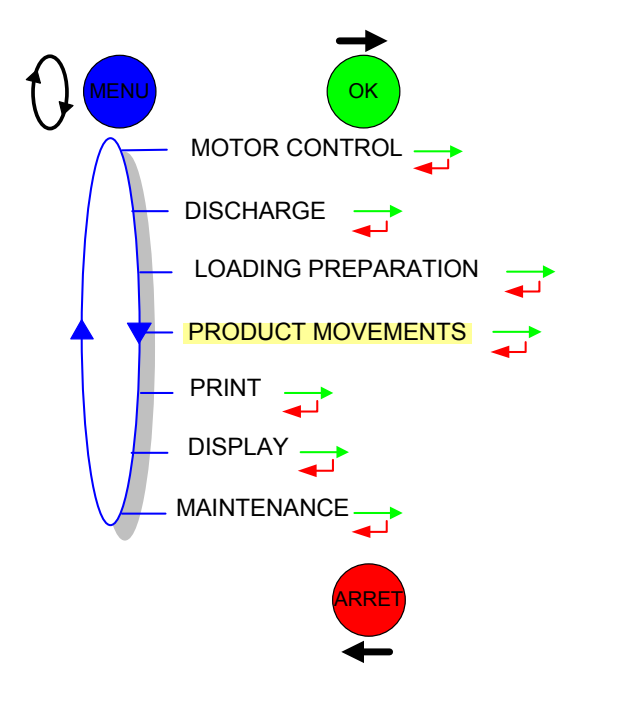

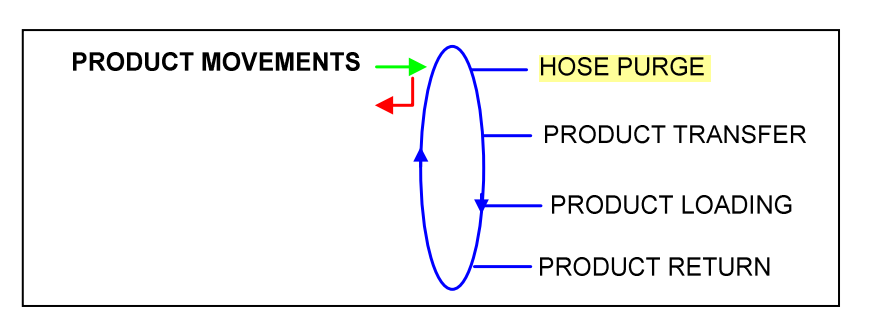

4.3.1 HOSE PURGE: this menu allows purging the hose in order to change the quality of the product

#### WHICH CONFIGURATION FOR YOUR CMA TRONIQUE?

| А | Standard                                                   | . 29 |
|---|------------------------------------------------------------|------|
| В | Compartment selection                                      | . 29 |
| С | Compartment selection + return valve                       | . 30 |
| D | Standard + motor control (PTO)                             | . 30 |
| Е | Compartment selection + motor control (PTO)                | . 31 |
| F | Compartment selection + return valve + motor control (PTO) | . 31 |

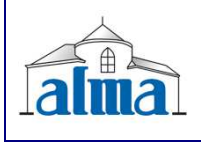

# MU 7034 EN B CMA TRONIQUE

Alma Ingénierie (Service Technique)

Page 28/50

A. STANDARD

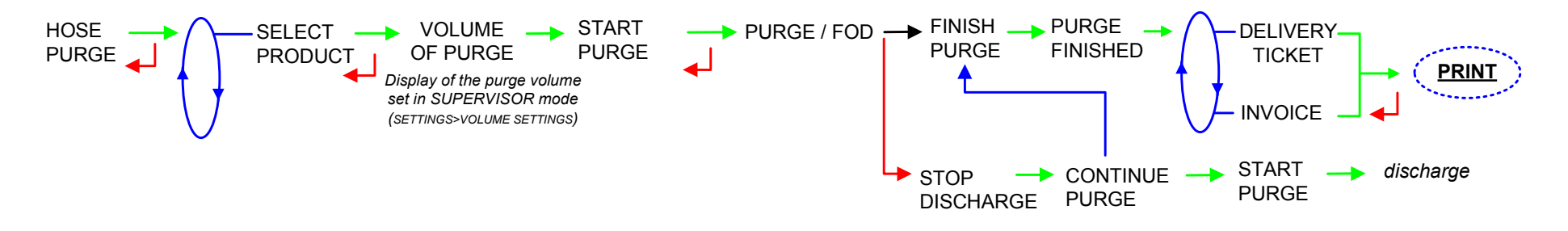

#### **B. COMPARTMENT SELECTION**

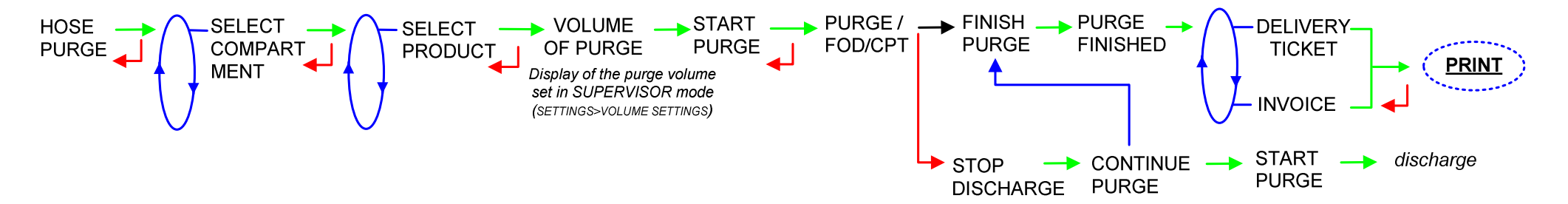

| MU 7034 EN B<br>CMA TRONIQUE        | Page 29/50 |
|-------------------------------------|------------|
| Alma Ingénierie (Service Technique) |            |
| DRIVER                              | 2          |

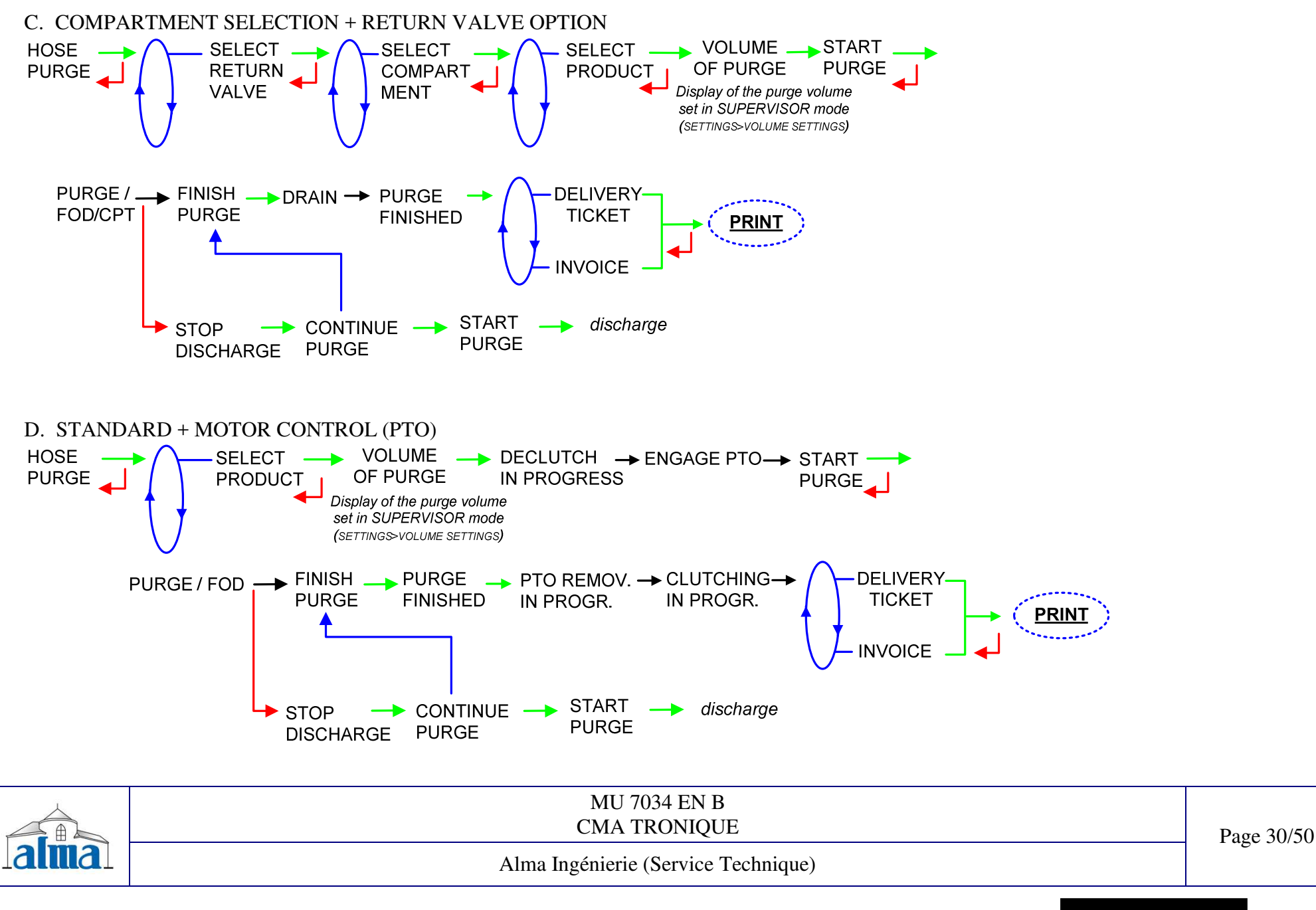

E. COMPARTMENT SELECTION + MOTOR CONTROL (PTO) → VOLUME ---> DECLUTCH --> ENGAGE PTO--> START ---> HOSE SELECT SELECT -PURGE **OF PURGE** COMPART IN PROGRESS PRODUCT PURGE MENT Display of the purge volume set in SUPERVISOR mode (SETTINGS>VOLUME SETTINGS) PURGE / → FINISH → PURGE → PTO REMOV. → CLUTCHING→ DELIVERY-FINISHED IN PROGR. IN PROGR. FOD/CPT PURGE TICKET PRINT INVOICE STOP PURGE DISCHARGE PURGE

F. COMPARTMENT SELECTION + RETURN VALVE OPTION + MOTOR CONTROL (PTO)

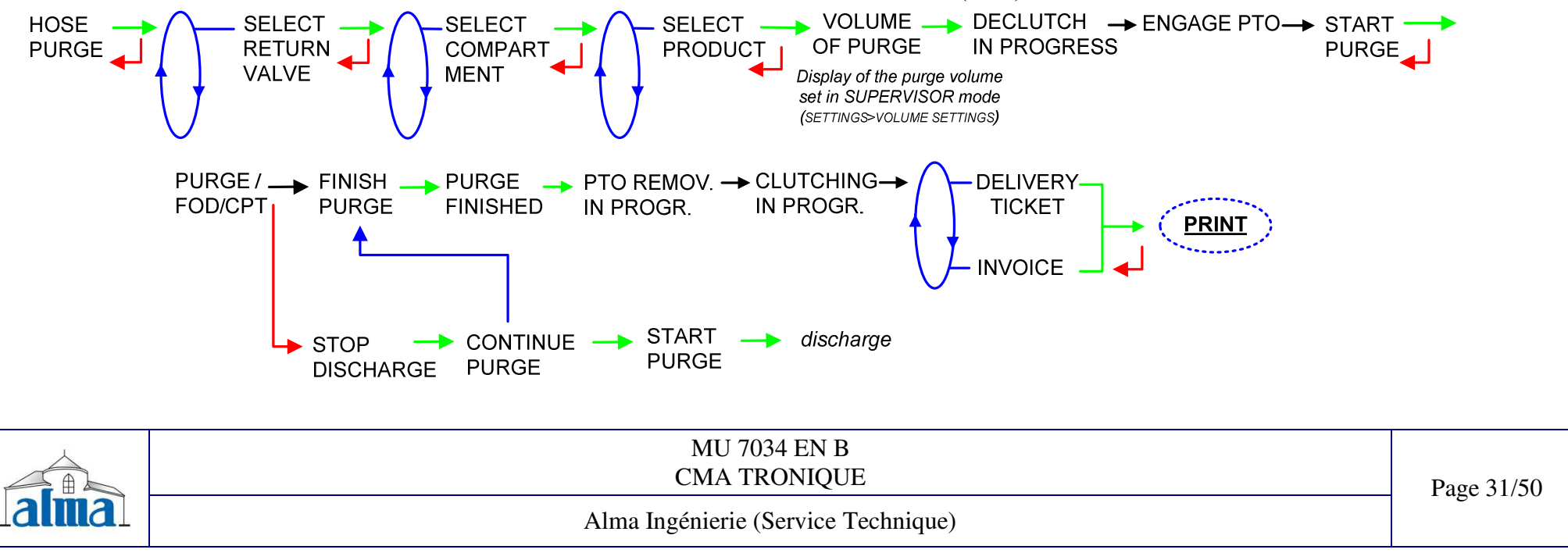

4.3.2 PRODUCT TRANSFER: this menu allows unloading the product from one compartment either to another compartment or to a compartment of another truck or to a loading terminal.

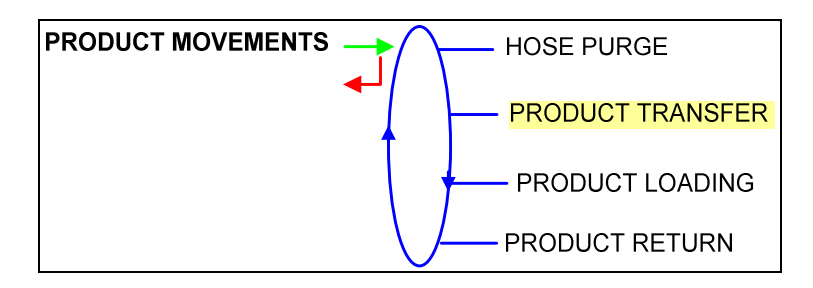

A. COMPARTMENT SELECTION + RETURN VALVE OPTION

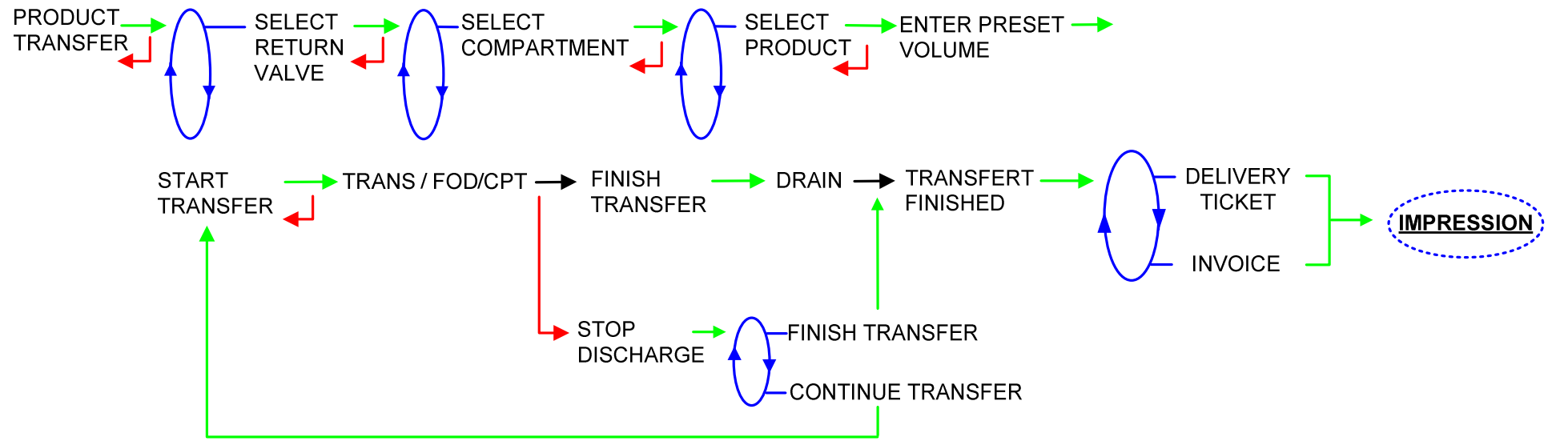

| alma | MU 7034 EN B<br>CMA TRONIQUE        | Page 32/50 |
|------|-------------------------------------|------------|
|      | Alma Ingénierie (Service Technique) |            |

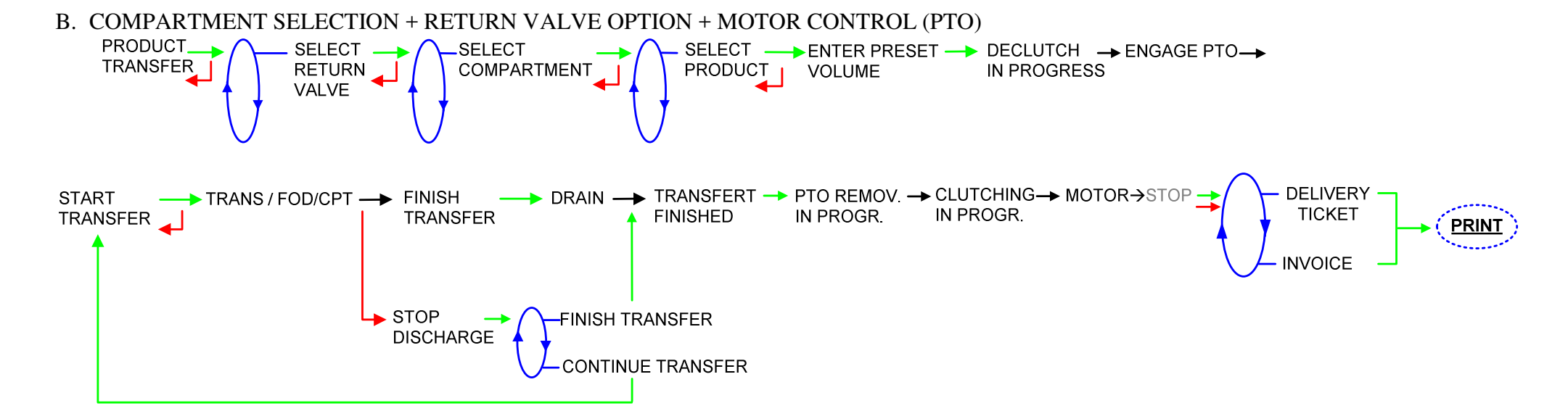

| MU 7034 EN B<br>CMA TRONIQUE        | Page 33/50 |
|-------------------------------------|------------|
| Alma Ingénierie (Service Technique) |            |

4.3.3 PRODUCT LOADING: this menu allows shifting product from one truck to another truck.

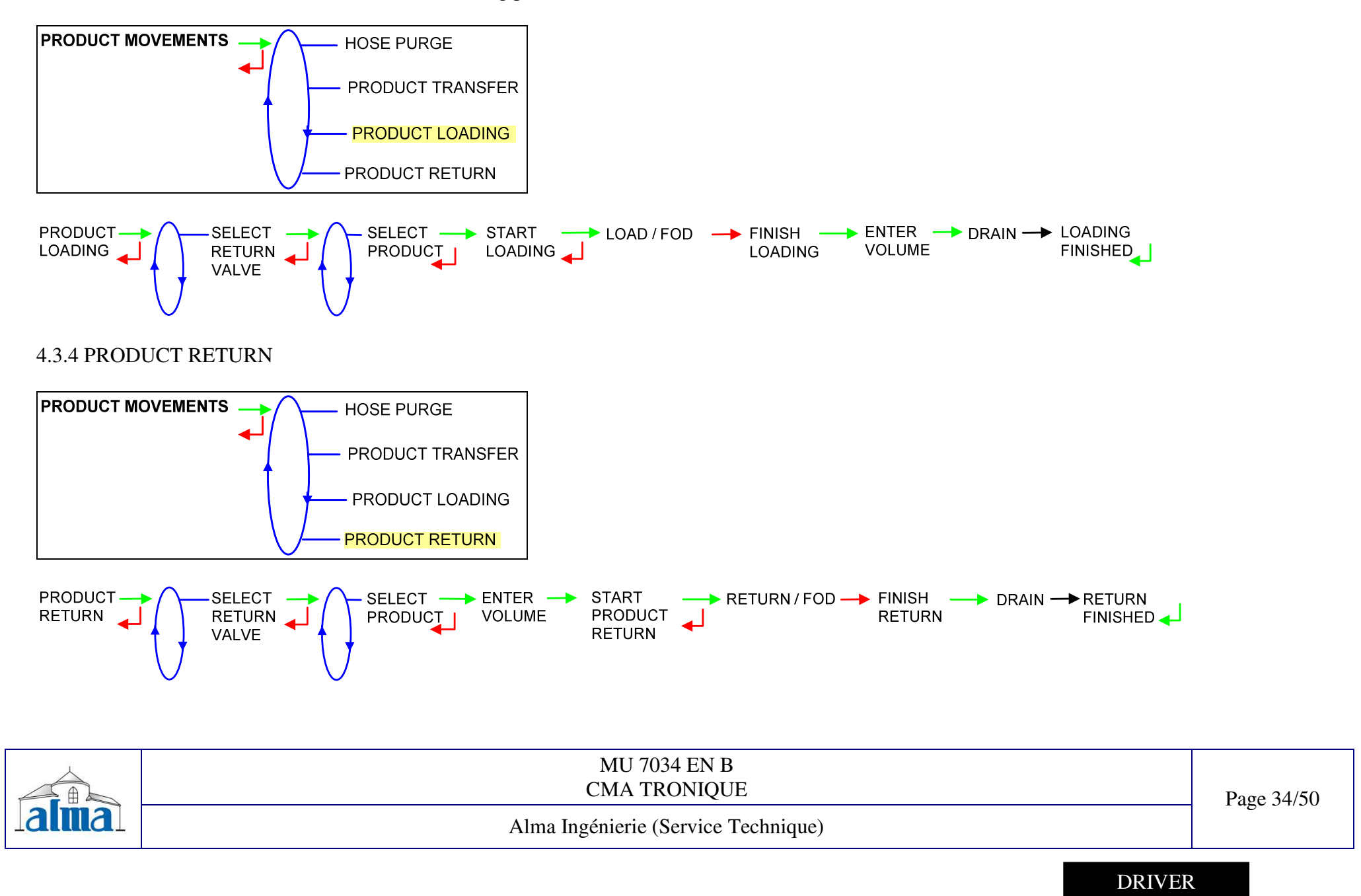

#### 4.4 ADDITIONAL FUNCTIONS

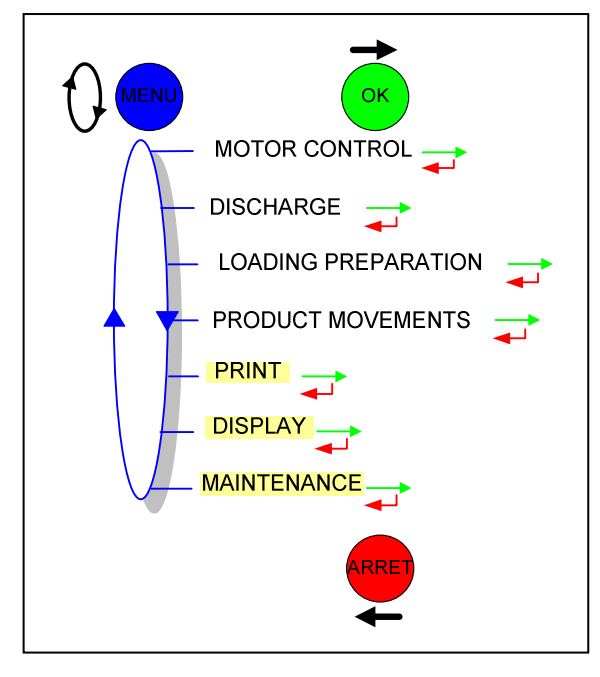

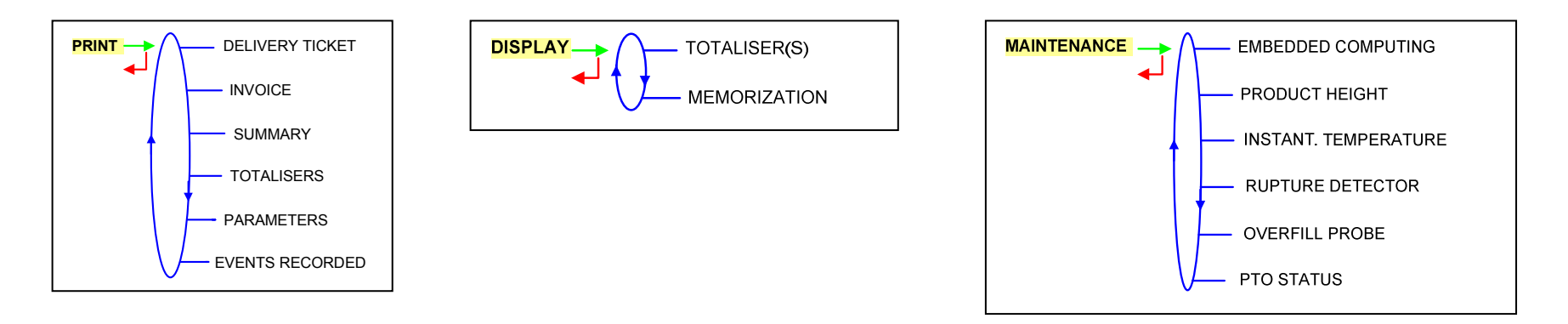

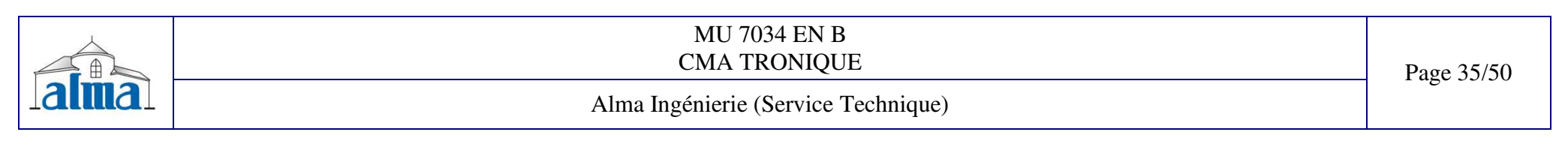

4.4.1 PRINT

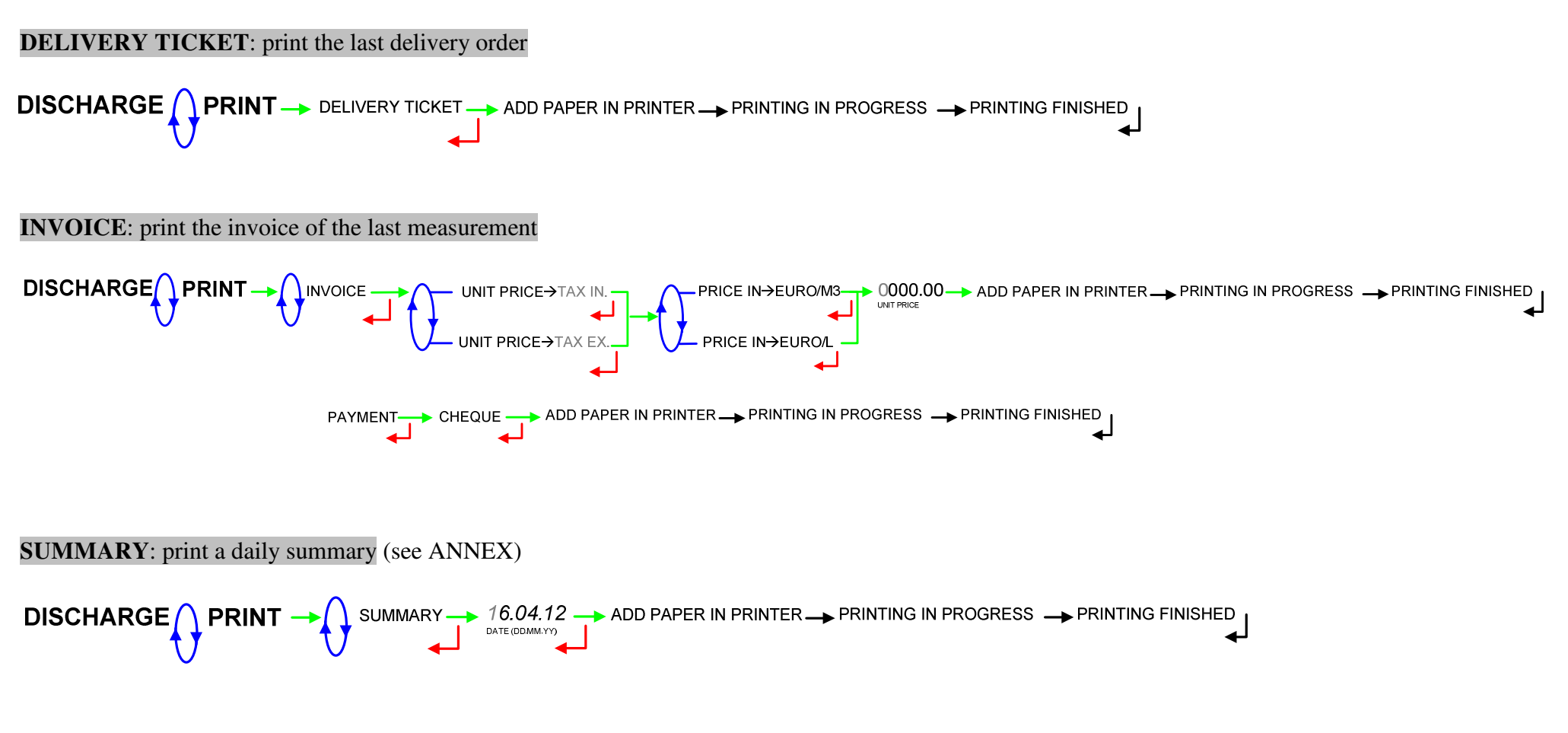

|       | MU 7034 EN B<br>CMA TRONIQUE        | Page 36/50    |
|-------|-------------------------------------|---------------|
| lalma | Alma Ingénierie (Service Technique) | 1 480 0 010 0 |

#### TOTALISERS: print the internal totaliser (general and by product) (see ANNEX)

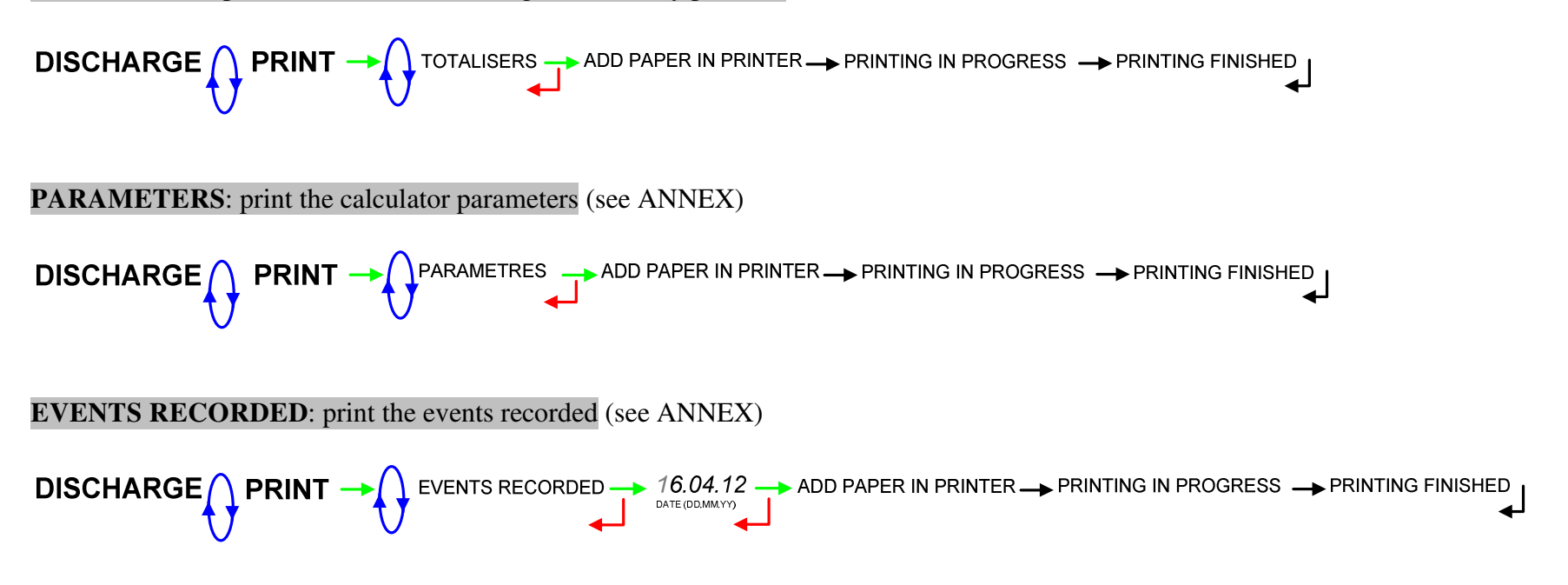

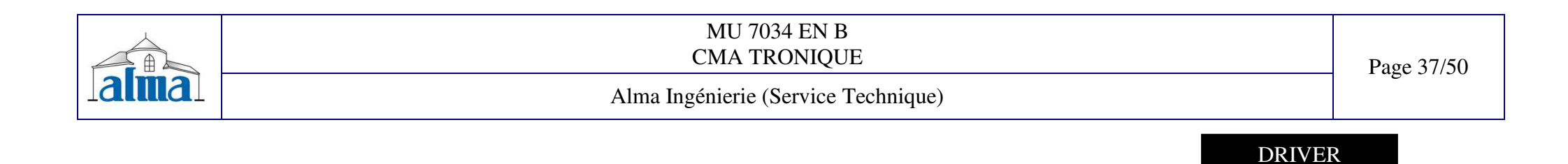

4.4.2 DISPLAY

#### TOTALISER: general totaliser displayed in liters

DISCHARGE DISPLAY -> TOTALISER(S) -> 00011 L NDEX TOTAL00011548 548 L NDEX TOTAL00011548 L NDEX TOTAL00011548 L NDEX TOTAL00011548 L

ALL THE MEASUREMENTS: display sequence of all measurements results memorized by the MICROCOMPT, from the last to the first one, sorted by day number and then by measurement number in the day

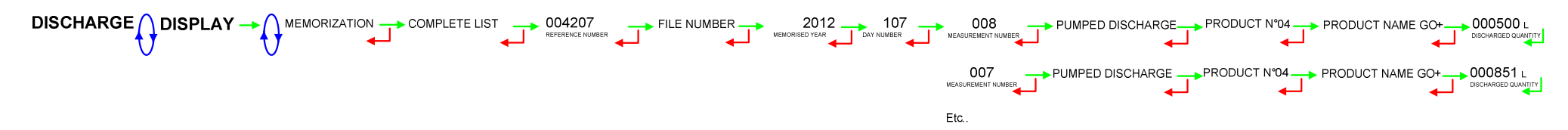

A PARTICULAR MEASUREMENT: display sequence of a particular measurement that is chosen by setting the day number and the measurement number

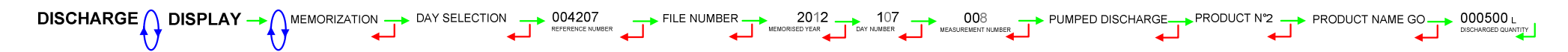

| MU 7034 EN B<br>CMA TRONIQUE        | Page 38/50  |
|-------------------------------------|-------------|
| Alma Ingénierie (Service Technique) | 1 ugo 20/20 |
|                                     |             |

#### 4.4.3 MAINTENANCE

Menus depend on the configuration of the measuring system.

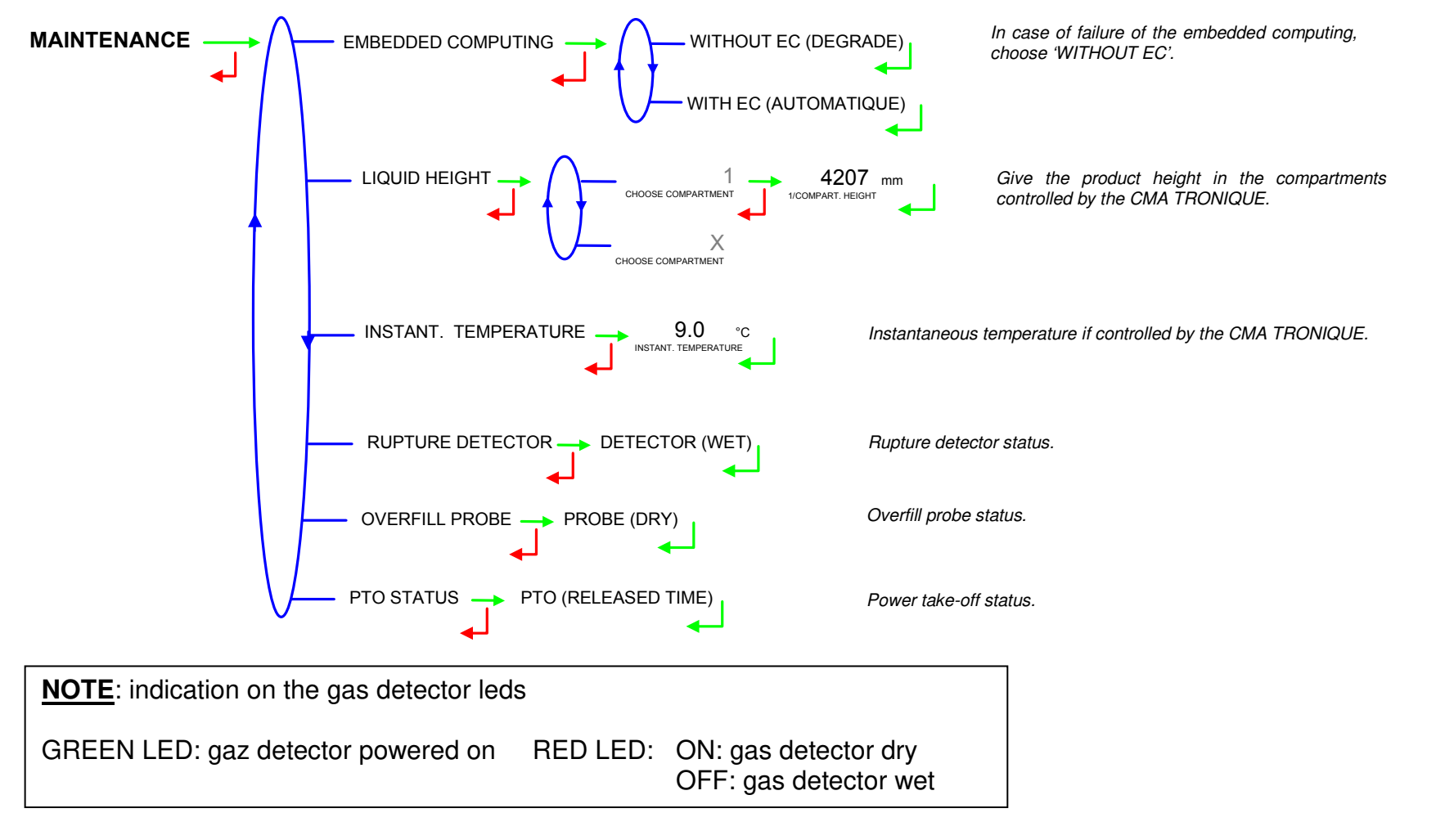

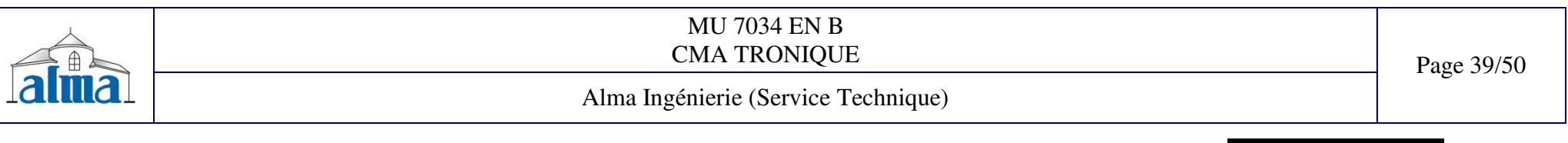

# 4.5 LIST OF ALARMS OF THE CMA TRONIQUE

|            |          | DISPLAY               | MEANING                                               | ACTION                                                                                                    |
|------------|----------|-----------------------|-------------------------------------------------------|----------------------------------------------------------------------------------------------------|
|            |          | STOP DISCHARGE        | Intentional interruption of discharge                 | Continue, stop or finish the discharge                                                                                 |
|            | [        | PRINTER FAILURE       | Communication with the printer lost                   | Check the connection cable, on-off switch and fuse                                                                     |
|            |          | POWER SUPPLY PROBLEM  | Power outage during discharge                         | Check the cause / Restore power supply                                                                                 |
|            | ſ        | ZERO FLOW DEFAULT     | Zero flow                                             | Check if the pulse transmitter is powered (red indicators)                                                             |
|            | ALL      | LOW FLOW DEFAULT      | Low flowrate (less than 4m <sup>3</sup> /h)           | Check the parameters / Check the hydraulic system (valve, strainer, nozzle)                                            |
|            | Γ        | HIGH FLOW DEFAULT     | High flowrate (greater than maximum flowrate)         | Check the parameters / Reduce flowrate                                                                                 |
|            | [        | DIARY DEFAULT         | Reset of the events diary                             | Acknowledge the alarm, check the date in supervisor mode (supervisor key)                                              |
| 2          |          | INCOHERENT SIGNAL     | Coherence failure in metering lines                   | Check the position of the manual selection valves                                                                      |
| USE        |          | EMA METERING PROBLEM  | Metering problem with the measuring device            | Check if the pulse transmitter is powered (red indicators),<br>if not check the wiring / Change the sensor if required |
|            | MPE      | PTO DEFAULT           | Coherence failure with power take-off                 | Check the power take-off status in driver's cab                                                                        |
|            | D        | OVERFILL DEFAULT      | Overfilling during a product movement                 | Transfer product in another compartment                                                                                |
|            | [        | RUPTURE DG DEFAULT    | Rupture detector failure                              | Use the maintenance mode to check the status of the detector                                                           |
|            | [        | PURGE NOT FINISHED    | Purge of manifold (and/or hose) not finished          | Finish the purge                                                                                                    |
|            | TLEXI    | EMB METERING PROBLEM  | Metering problem with the measuring device            | Check if the pulse transmitter is powered (red indicators),<br>if not check the wiring / Change the sensor if required |
|            | H I      | GAS DETECTOR DEFAULT  | Gas detector failure                                  | Use the maintenance mode to check the status of the detector                                                           |
|            |          | DISPLAY DEFAULT       | Problem with display card                             | If steady alarm, substitution of the display card                                                                      |
|            | ALL      | WATCHDOG DEFAULT      | Fault with display or power card or AFSEC+ card       | Switch on-off the Microcompt+ /<br>If steady alarm, substitution of the faulty card                                    |
|            | Ī        | VOLUME CONVER DEFAULT | Problem during conversion of volume                   | If steady alarm, substitution of the AFSEC+ electronic card                                                            |
|            | <u>n</u> | TOTALISER 1 LOST      | Loss of totalizer                                     | Substitution of the backup battery                                                                                     |
|            | BMM      | PRESSURE DEFAULT      | Pressure determination failure                        | If steady alarm, see a reparator for trouble shooting                                                                  |
| ~          | ۲ [      | TEMPERATURE 1 DEFAULT | Temperature determination failure                     | If steady alarm, see a reparator for trouble shooting                                                                  |
| P<br>P     | IQUE     | TOTALISER 2 LOST      | Loss of totalizer                                     | Substitution of the backup battery                                                                                     |
| ۲ <u>۶</u> | TRON     | TEMPERATURE 2 DEFAULT | Temperature determination failure                     | If steady alarm, see a reparator for trouble shooting                                                                  |
| Ρ          |          | MEMORY LOST (PILE)    | Loss of saved memory                                  | Substitution of the backup battery                                                                                     |
| REF        |          | MEMORY LOST           | Error on SIM memorization                             | Enter and exit the METRO mode /<br>If steady alarm, substitution of the backup battery                                 |
|            | Ŋ        | DATE AND TIME LOST    | Loss of date and time                                 | Set date and time in supervisor mode (supervisor key)                                                                  |
|            | OCKI     | COEFFICIENTS DEFAULT  | Deviation between coefficient LF/HF greater than 0.5% | Modification of the low flow coefficient (K1)                                                                          |
|            | BLG      | PROM DEFAULT          | Loss of software or resident integrity                | Substitution of the AFSEC+ electronic card                                                                             |
|            |          | RAM DEFAULT           | Saved memory fault                                    | Substitution of the AFSEC+ electronic card                                                                             |
|            | ľ        | EEPROM MEMORY LOST    | Loss of metrological configuration                    | Substitution of the AFSEC+ electronic card                                                                             |
|            |          | MEMORY OVER LOADED    | SIM memory full                                       | Substitution of the AFSEC+ electronic card                                                                             |

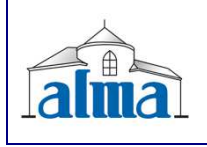

MU 7034 EN B CMA TRONIQUE

Page 40/50

Alma Ingénierie (Service Technique)

# **5. SUPERVISOR MODE**

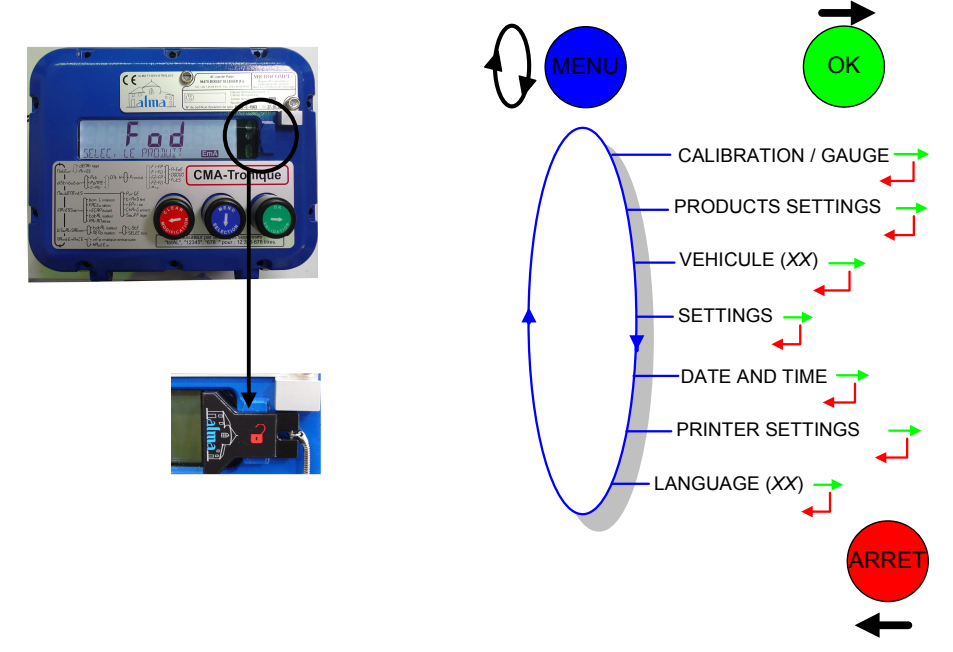

# 5.1 CALIBRATION/GAUGE

This menu allows you to check the accuracy of the measuring system by calculating the measuring device error and the new corrected coefficient. It is possible then to linearise the curve on 2 points of measurement

The product must be discharged in a gauge.

First, fill the gauge (DRIVER mode) in high or low flow with predetermination of the volume. Switch to SUPERVISOR mode, choose 'CALIBRATION/GAUGE > ENTER GAUGE VOLUME' and validate. Enter the volume read on the gauge and validate. The following information is then displayed:

- The signed error in %,
- The coefficient revised as a function of the error,
- The average flow of the delivery.

To linearise the curve, follow these instructions:

- Fill the gauge in high flow (HF) and enter the volume read on the gauge in the menu 'CALIBRATION/GAUGE > ENTER GAUGE VOLUME' as described above;
- Fill the gauge in low flow [flow<sub>min</sub>] Olow flowO[flow<sub>min</sub>G2], enter the volume read on the gauge in the menu 'CALIBRATION/GAUGE > ENTER GAUGE VOLUME' as described above;
- Choose 'CALIBRATION/GAUGE > LINEARIZATION/FLOW' and validate. It is then possible to see the coefficients and the flow rates data for the two tests carried out.

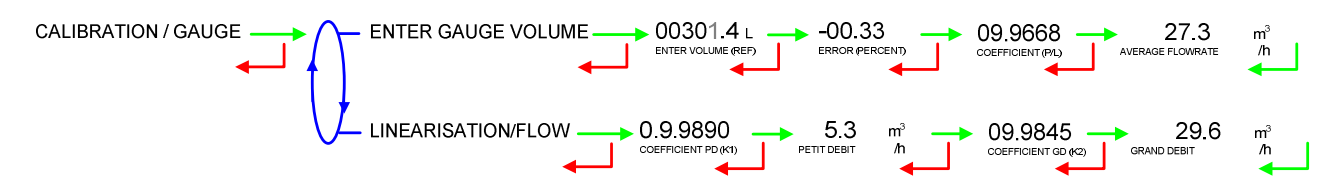

#### 5.2 SETUP

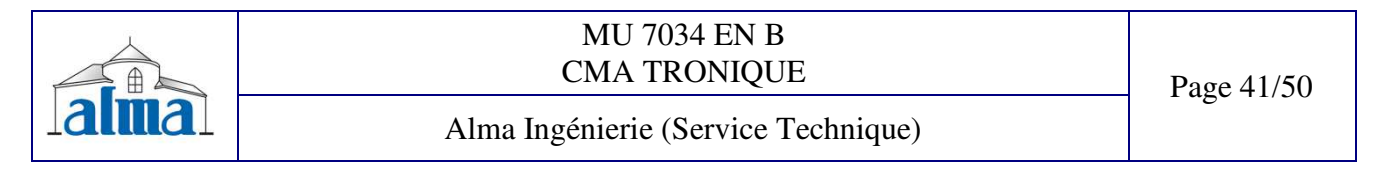

## 5.2.1 PRODUCTS SETTINGS

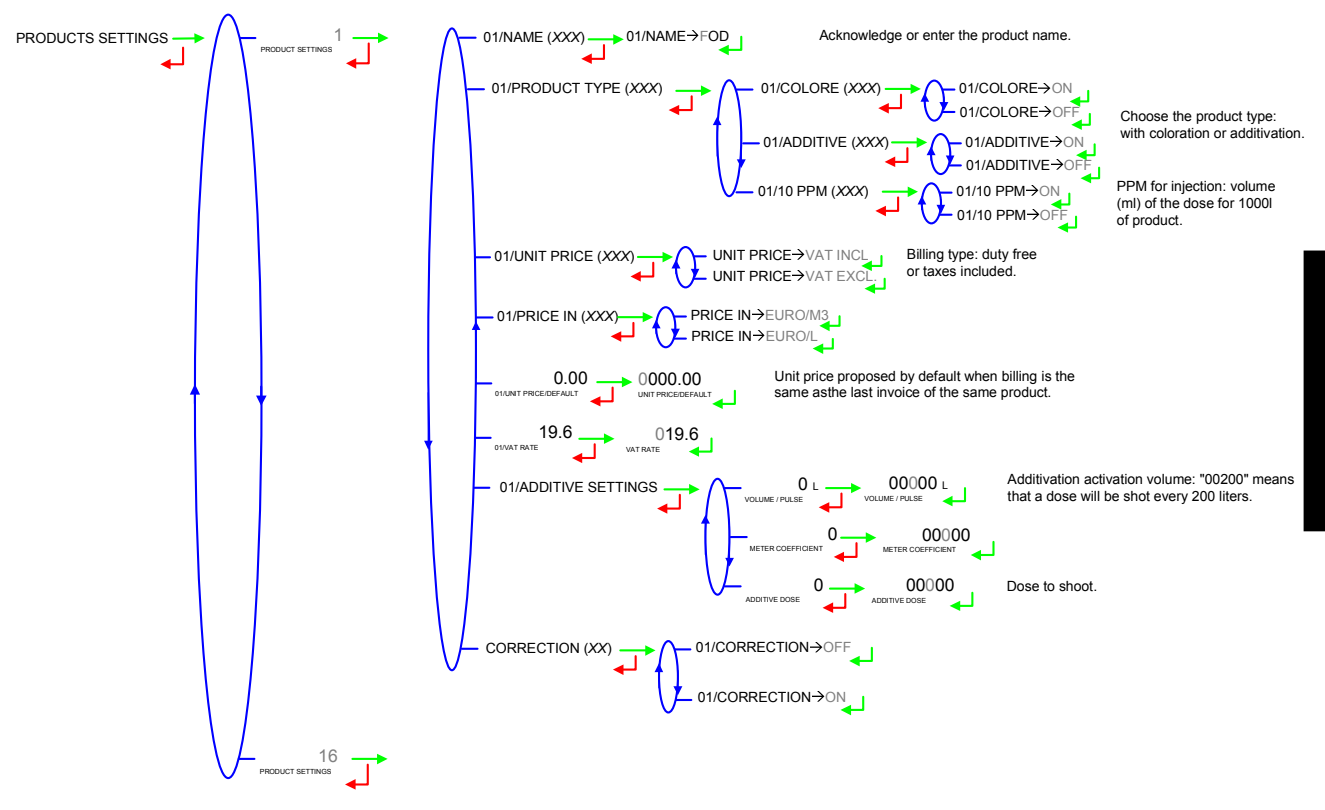

#### 5.2.2 VEHICULE NUMBER

Set the vehicle registry number on which the CMATRONIC is installed. This number will be printed on delivery tickets, invoices...

```
VEHICULE (AA--000--AA) → VEHICULE→AA--000--AA
```

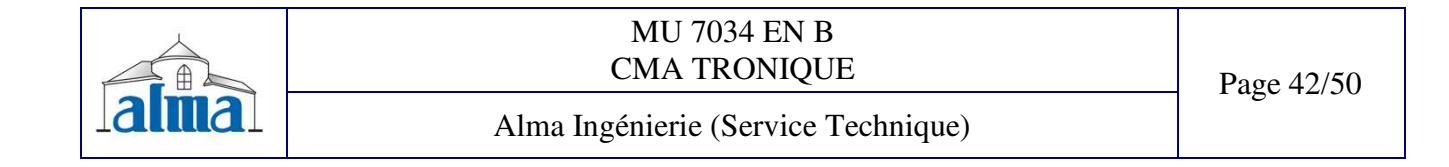

#### 5.2.3 SETTINGS

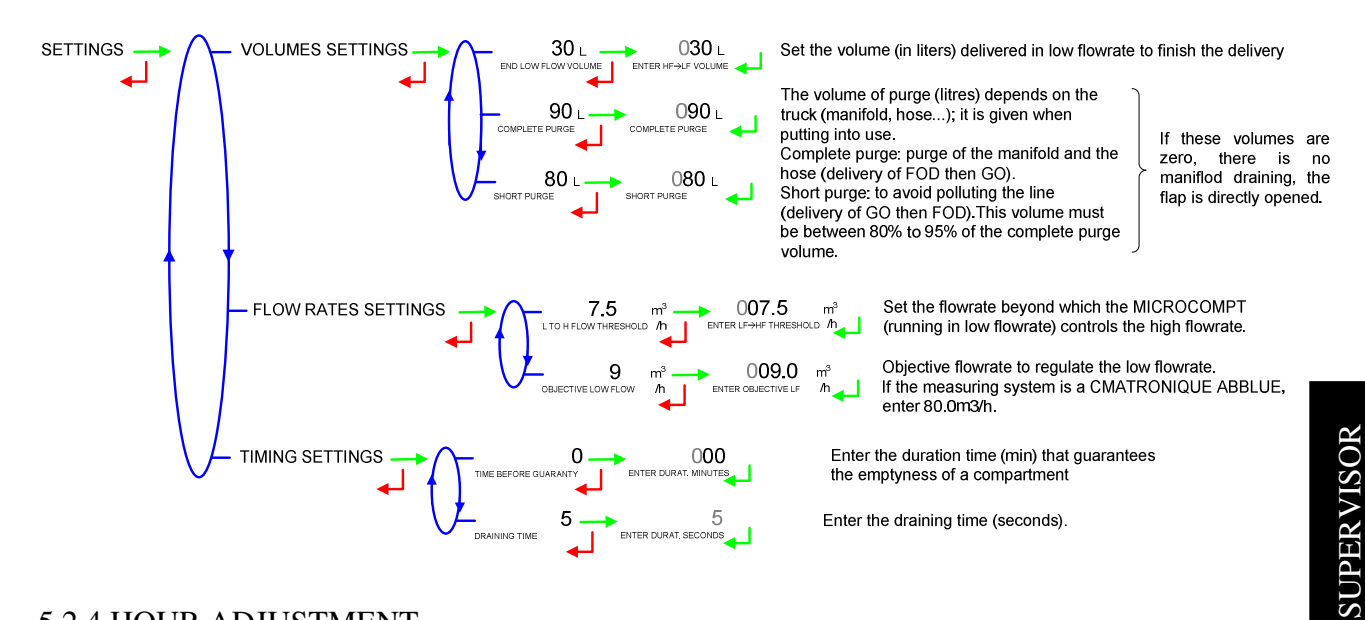

#### 5.2.4 HOUR ADJUSTMENT

Date and time are set in METROLOGICAL mode. The hour may be adjusted  $(\pm 2h)$  one time a day through this menu.

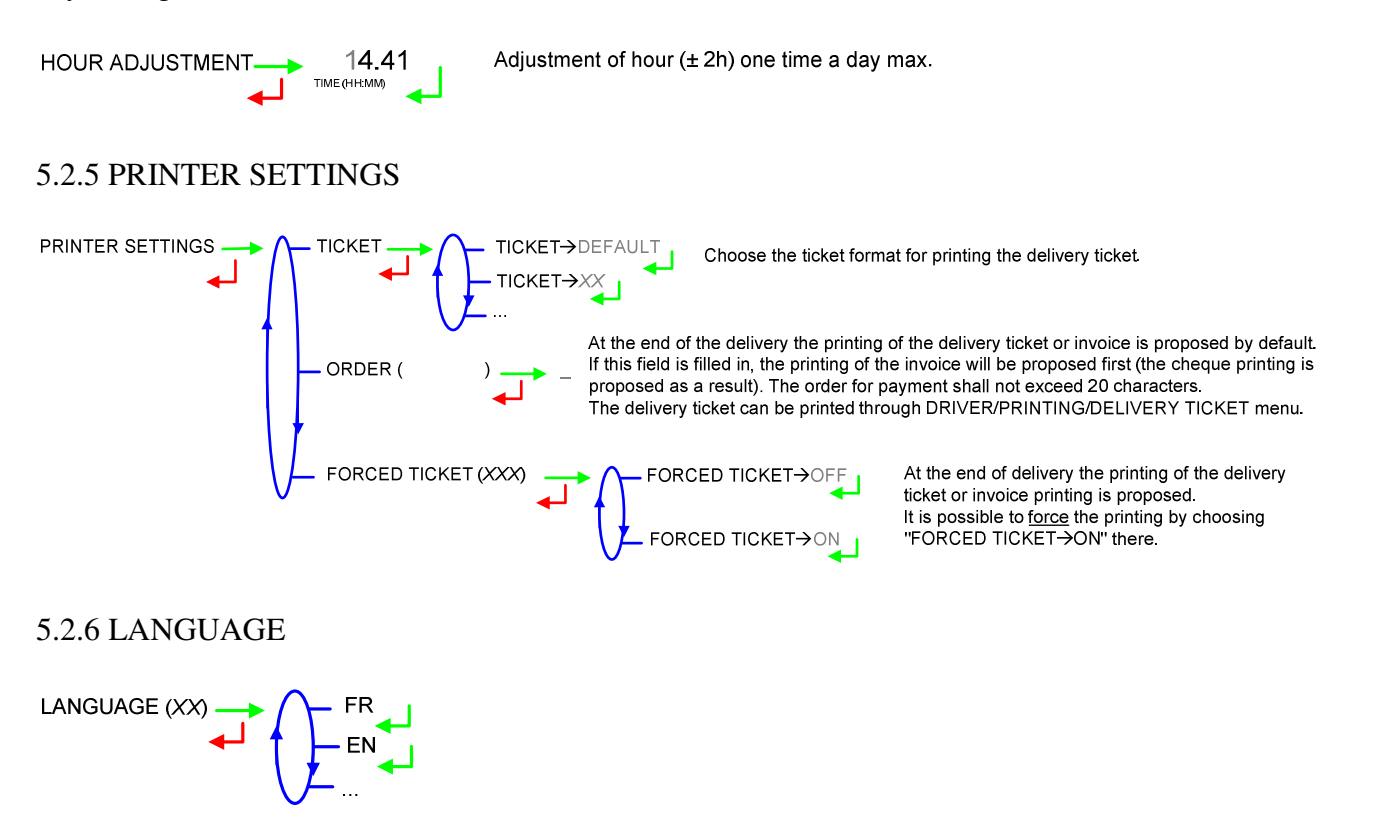

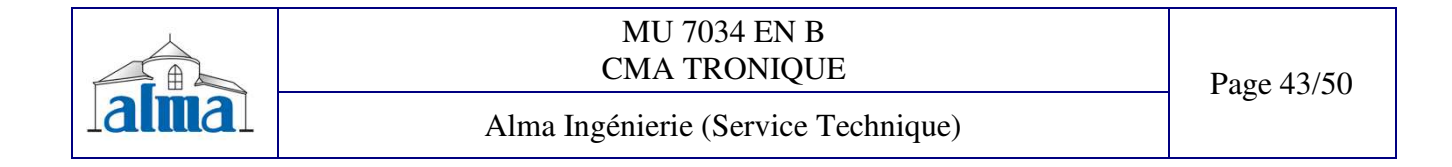

# 6. METROLOGICAL MODE

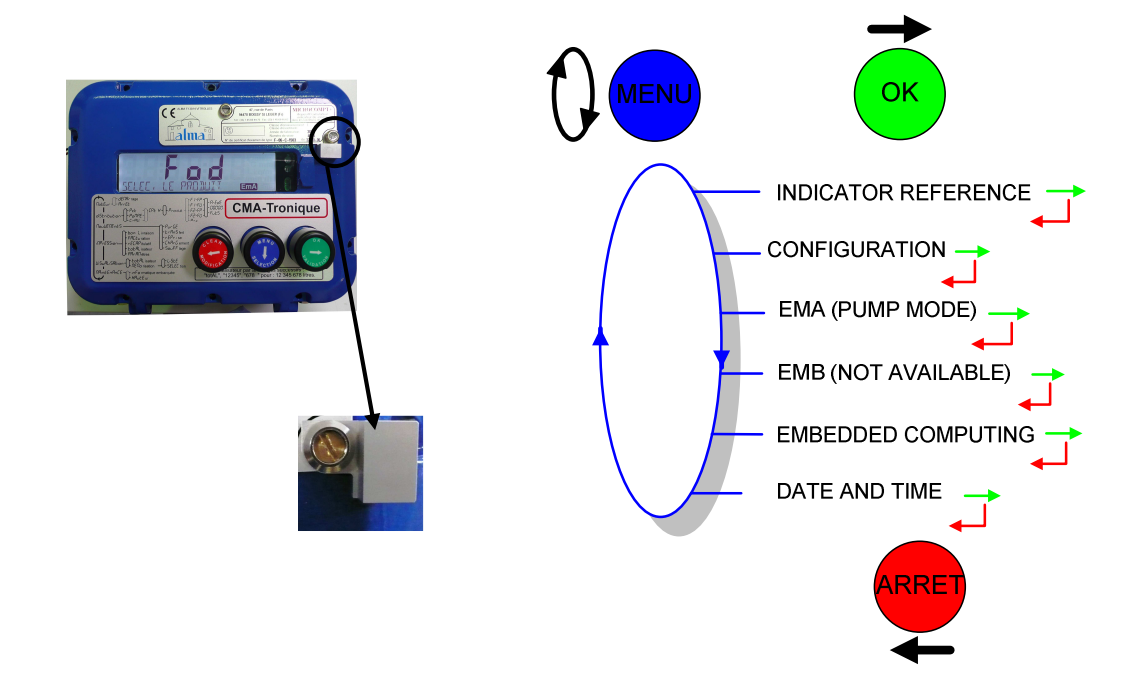

## 6.1 INDICATOR REFERENCE

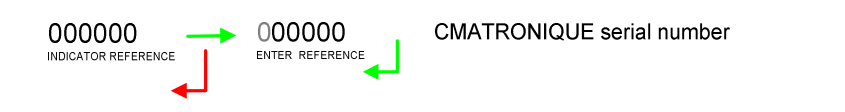

# 6.2 CONFIGURATION

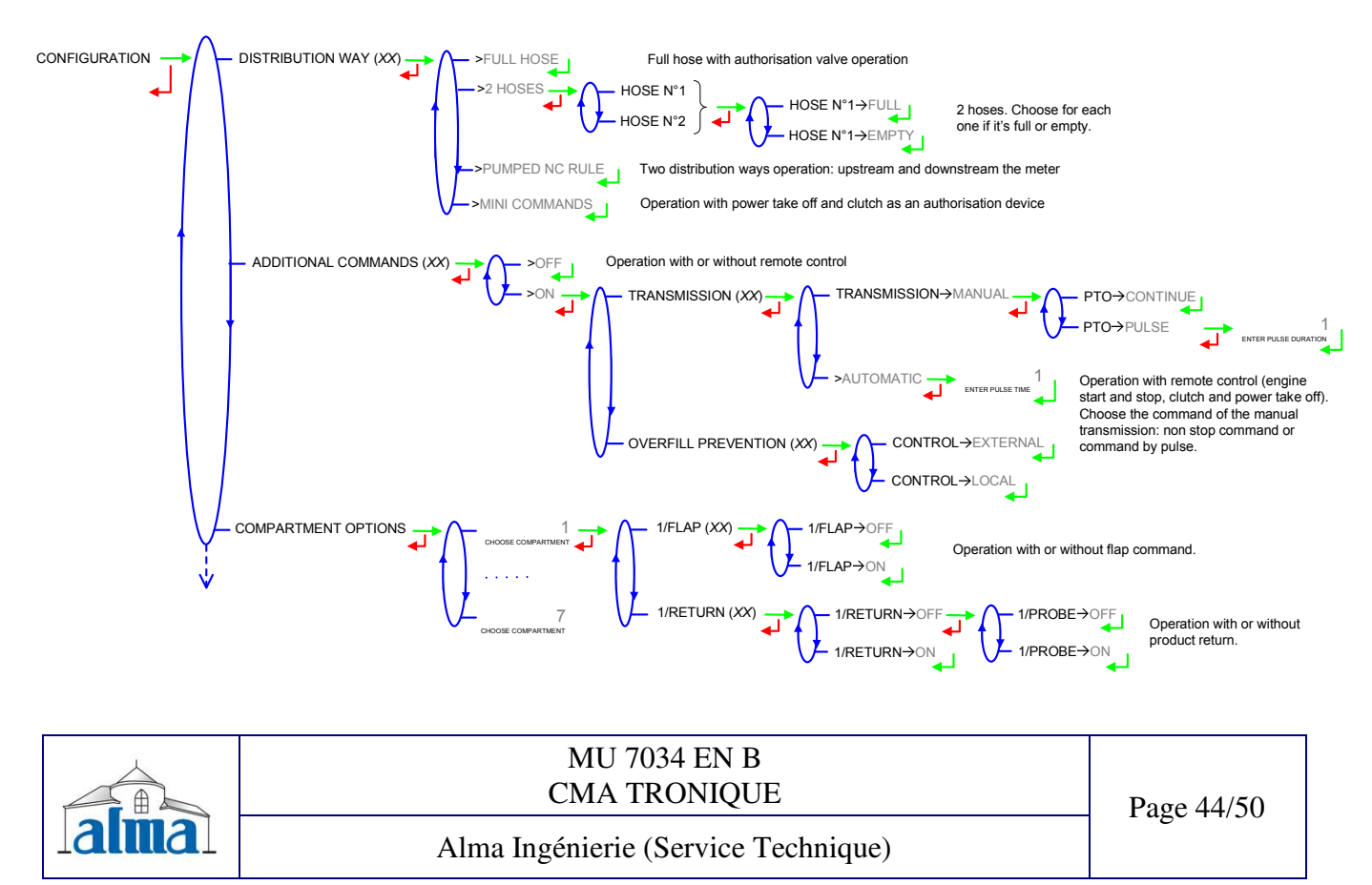

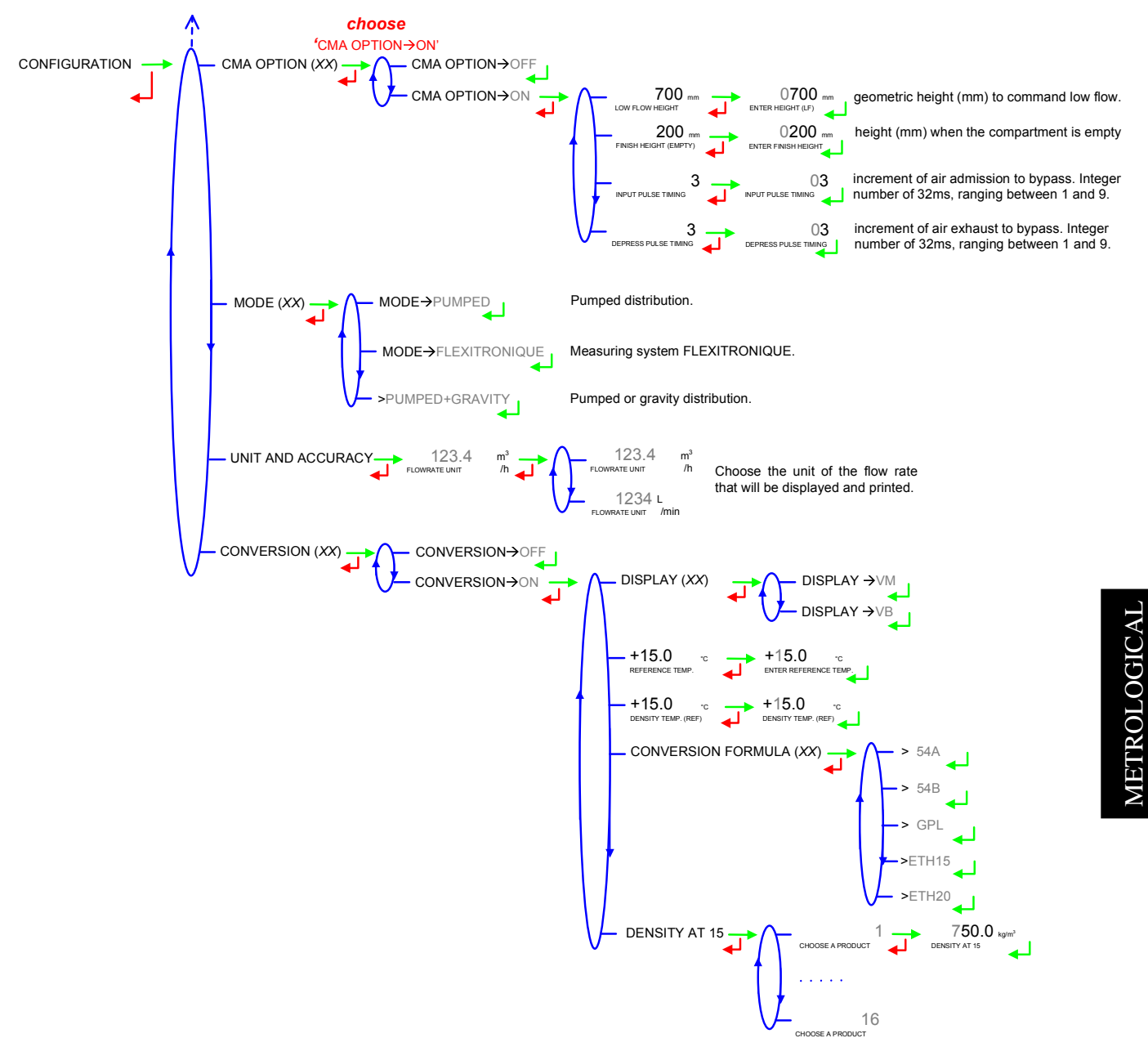

|       | MU 7034 EN B<br>CMA TRONIQUE        | Page 45/50 |
|-------|-------------------------------------|------------|
| lalma | Alma Ingénierie (Service Technique) | ruge leves |

#### 6.3 EMA (PUMP MODE), EMB (NOT AVAILABLE)

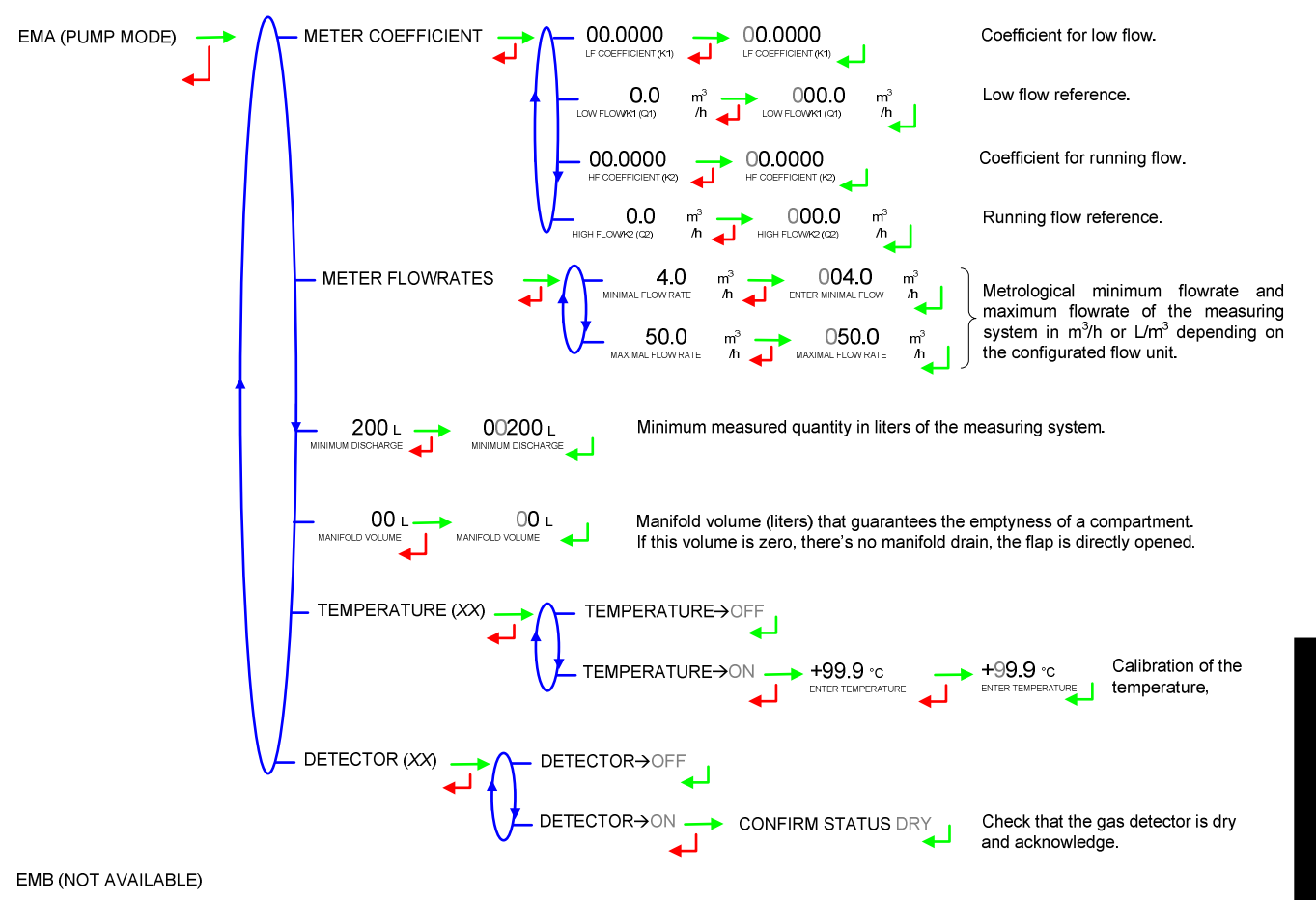

#### 6.4 EMBBEDED COMPUTING

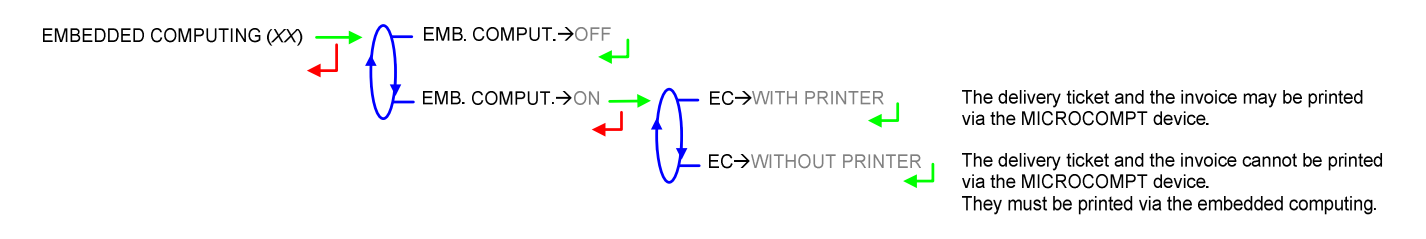

#### 6.5 DATE AND TIME

Enter the day, the month and the year, and then enter hour and minutes.

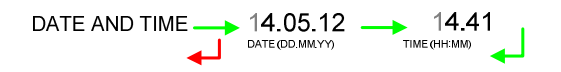

| MU 7034 EN B<br>CMA TRONIQUE        | Page 46/50 |
|-------------------------------------|------------|
| Alma Ingénierie (Service Technique) | 1080 10/00 |

# ANNEX

# SUMMARY: print a daily summary

| The vehicle number shall be set in<br>SUPERVISOR MODE.<br>The indicator number shall be set in<br>METROLOGICAL MODE (unsealed).<br>Sort of summary (intermediate or<br>complete), date, number of the day<br>in the year, and number of<br>memorised results in the day.                            | X.TRONIQUE 341+.001 card rev8<br>Version v09.02.00 dated 22.05.12<br>Printed on the 16 05 12 at 15 02<br>Vehicule : AA-215-EL<br>Indicator : 03201<br>Summary<br>of deliveries of 07.06.12<br>Day 159 - 003 memorised results    |  |
|----------------------------------------------------------------------------------------------------|----------------------------------------------------------------------------------------------------|--|
|                                                                                                    | **** DAILY TOTALISERS ****                                                                                                    |  |
| Daily totalisers with printing for<br>each product : the totaliser and<br>the average temperature weighted<br>in volume (if option set in<br>METROLOGICAL MODE).<br>The sum of all product totalisers is<br>printed above                                                                           | FOD (01): 00026000 L +11,3°C   FOD+ (02): 00005000 L +10,6°C   GO (03): 00000000 L +00,0°C   GO+ (04): 00000000 L +00,0°C   GNR (05): 00000000 L +00,0°C   GNR+ (06): 00000000 L +00,0°C   Total from 1 to 6: 00031000 L +11,2°C |  |
| List of measurement results with:<br>- beginning of flow<br>- end of flow<br>- distribution mode<br>(S for preset, F for free)<br>- measurement number in the day<br>- product name<br>- quantity delivered<br>- average temperature weighted in volume (if<br>option is set in METROLOGICAL MODE). | **************************************                                                                                                    |  |

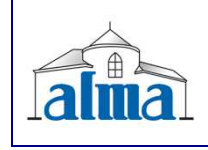

MU 7034 EN B CMA TRONIQUE

# **TOTALISERS**: print the internal totaliser (general and by product)

| The vehicle number shall be set in<br>SUPERVISOR MODE.<br>The indicator number shall be set in<br>METROLOGICAL MODE (unsealed).                                                                                                    | X.TRONIQUE 341+.001 card rev8<br>Version v09.02.00 dated 22.05.12<br>Printed on the 16 05 12 at 15 02<br>Vehicule : AA-215-EL<br>Indicator : 03201                                                                                                    |
|----------------------------------------------------------------------------------------------------|----------------------------------------------------------------------------------------------------|
|                                                                                                    | ********** TOTALISERS********<br>General totaliser 1: 00056638 L<br>FOD (01) : 00028000 L                                                                                                    |
| Non zero set totaliser including a general totaliser and one for each product.<br>The sum of all products totalisers added with leakages (flow of liquid without authorization) correspond to the general totaliser value.<br>The no allocated volume corresponds to the flow of liquid without authorization and only appears if the volume is not null. | FOD+ (02): 00028000 L<br>GO (03): 0000000 L<br>GO+ (04): 0000000 L<br>GNR (05): 0000000 L<br>GNR+ (06): 0000000 L<br>(07): 0000000 L<br>(08): 0000000 L<br>(10): 0000000 L<br>(11): 0000000 L<br>(12): 0000000 L<br>(13): 0000000 L<br>(14): 0000000 L<br>(15): 0000000 L<br>(16): 00056000 L<br>Total from 1 to 16: 00056000 L |
|                                                                                                    | INO Allocated Volume: 00000008 L                                                                                                    |

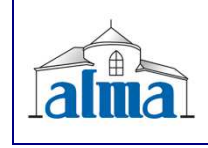

MU 7034 EN B CMA TRONIQUE

## PARAMETERS: print the calculator parameters

| The vehicle number shall be set in<br>SUPERVISOR MODE.<br>The indicator number shall be set in<br>METROLOGICAL MODE (unsealed). | X.TRONIQUE 341+.001 card rev8<br>Version v09.02.00 dated 22.05.12<br>Printed on the 16 05 12 at 15 02<br>Vehicule : AA-215-EL<br>Indicator : 03201 |
|----------------------------------------------------------------------------------------------------|----------------------------------------------------------------------------------------------------|
|                                                                                                    | **************************************                                                                                                    |
|                                                                                                    | Outlets/valve: full hose                                                                                                    |
|                                                                                                    | CD option: no                                                                                                    |
|                                                                                                    | Flap/return/probes option:                                                                                                    |
|                                                                                                    | N*CPT: 1 2 3 4 5 6 7                                                                                                    |
|                                                                                                    |                                                                                                    |
|                                                                                                    | Return : 0 N N N N N N                                                                                                    |
|                                                                                                    | Probes: N N N N N N N                                                                                                    |
|                                                                                                    | CMA option :                                                                                                    |
|                                                                                                    | LF height: 700 / End: 200 mm                                                                                                    |
|                                                                                                    | PIT: 3 UT / DPT: 3 UT                                                                                                    |
|                                                                                                    | Height:4035 mm / Coef PD: 1.50000                                                                                                    |
| Metrological configuration (unsealed                                                                                            | Mode: TRONIQUE                                                                                                    |
| MICROCOMPT).                                                                                                    | Emb. computing: off                                                                                                    |
|                                                                                                    | Ticket: off                                                                                                    |
|                                                                                                    | Language catalogue: env9.02.00                                                                                                    |
|                                                                                                    | EM1 pump:                                                                                                    |
|                                                                                                    | Coefficient K1: 1.00000 imp/L                                                                                                    |
|                                                                                                    | Flowrate Q1 (LF): 4.0 m3/h                                                                                                    |
|                                                                                                    | Coefficient K2: 1.00000 imp/L                                                                                                    |
|                                                                                                    | Flowrate Q2 (HF): 50.0 m3/h                                                                                                    |
|                                                                                                    | Min nowrate: 4.0 / Max: 50.0 m3/n                                                                                                    |
|                                                                                                    | Temperature: off                                                                                                    |
| 4                                                                                                    | Vacuity sensor wet                                                                                                    |
|                                                                                                    | vacuity sensor wet                                                                                                    |
| Products setup shall be made in                                                                                                 | FOD (01) Co+nA+BA off 00020 L/rec                                                                                                    |
| SUPERVISOR MODE.                                                                                                    | FOD+ (02) Co+A+BA off 00020 L/rec                                                                                                    |
| Only the configurated products                                                                                                  | GO (03) nC+nA+10 off 00020 L/rec                                                                                                    |
| Price information are printed if the                                                                                            | GO+ (04) $IC+A+10$ OII 00020 L/Iec                                                                                                    |
| cheque order has been set in                                                                                                    | GNR (05) CO+IIA+10 OII 00020 L/IeC GNR+ (06) Co+A+10 off 00020 L/Iec                                                                               |
| SUPERVISOR mode.                                                                                                    |                                                                                                    |
|                                                                                                    |                                                                                                    |
|                                                                                                    | End low flow volume: 30 L                                                                                                    |
|                                                                                                    | Flow activated HF: 7.5 m3/h                                                                                                    |
| Setup of set points for low and high                                                                                            | Objective low flow: 9.0 m3/h                                                                                                    |
| flow rate command shall be made in $\downarrow$                                                                                 | Short purge volume: 90 L                                                                                                    |
| SUPERVISOR MODE.                                                                                                    | Manifold volume: 20 L                                                                                                    |
|                                                                                                    | Time: draining 5s / quaranty Omin                                                                                                    |
|                                                                                                    | Stop flow at 7.8 m3/b with 0.3 l                                                                                                    |
|                                                                                                    |                                                                                                    |
|                                                                                                    |                                                                                                    |

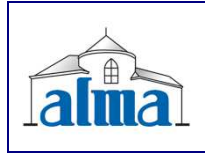

MU 7034 EN B CMA TRONIQUE

# EVENTS RECORDED: print the events of a day

| The vehicle number shall be set in<br>SUPERVISOR MODE.<br>The indicator number shall be set in<br>METROLOGICAL MODE (unsealed). | X.TRONIQUE 341+.001 card rev8<br>Version v09.02.00 dated 22.05.12<br>Printed on the 16 05 12 at 15 02<br>Vehicule : AA-215-EL<br>Indicator : 03201                                                                               |  |
|----------------------------------------------------------------------------------------------------|----------------------------------------------------------------------------------------------------|--|
| List of the events of a day from the<br>switch on to discharge stop.<br>Events appear from the newest to<br>the oldest.         | 137 recordings(s)<br>14:33:33 Stop discharge<br>14:30:03 Pto default<br>14:24:33 Driver mode<br><br>09:47:15 Param@49= 700<br>09:47:06 Param@49= 1<br>09:42:57 Param@0= 2000<br>08:59:02 Metrological mode<br>08:58:57 Switch on |  |

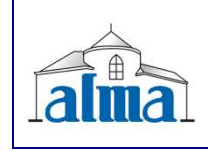

MU 7034 EN B CMA TRONIQUE